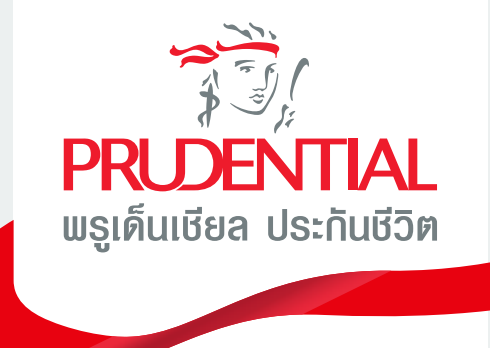

# คู่มือการจัดการ **กรมธรรม์ออนไลน์** PRUServices@Pulse

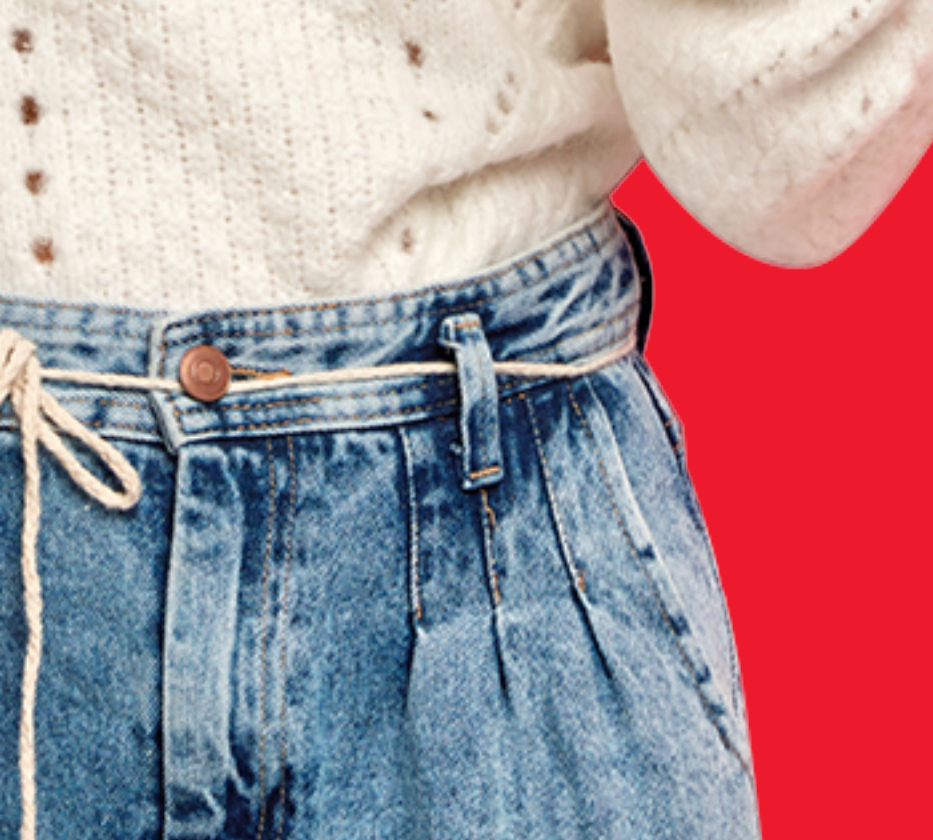

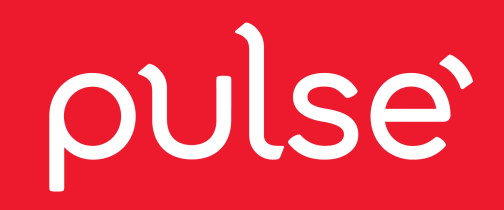

# สารบัญ

### จัดการกรมธรรม์บน PULSE แอปพลิเคชั่น

| วิธีดาวน์โหลด และลงทะเบียน                          | 1   |
|-----------------------------------------------------|-----|
| วิธีการเชื่อมต่อกรมธรรม์                            | 2   |
| วิธีตรวจสอบข้อมูลกรมธรรม์ (ที่ได้ทำการเชื่อมต่อไว้) | 3   |
| วิธีการเปลี่ยนแปลงข้อมูลการติดต่อ                   | 4   |
| ວົຣັດູນ້ອມູລ E-Policy                               | 5   |
| • วิธีดูข้อมูล E-Receipt                            | 5.1 |
| วิธีการเปลี่ยนแปลงชื่อพู้รับพลประโยชน์              | 6   |
| วิธีการเปลี่ยนงวดชำระเบี้ยฯ                         | 7   |
| วิธีการดู eMedical Card                             | 8   |
| วิธีการดู Finance Value                             | 9   |
| วิธีการชำระเบี้ยประกันปีต่ออายุ                     | 10  |
| ชั้นตอนการสมัครรับเงินคืนฯพ่านบัญชีธนาคาร           | 11  |

#### พบกับฟีเจอร์ใหม่ ๆ อีกเพียบ เร็ว ๆ นี้

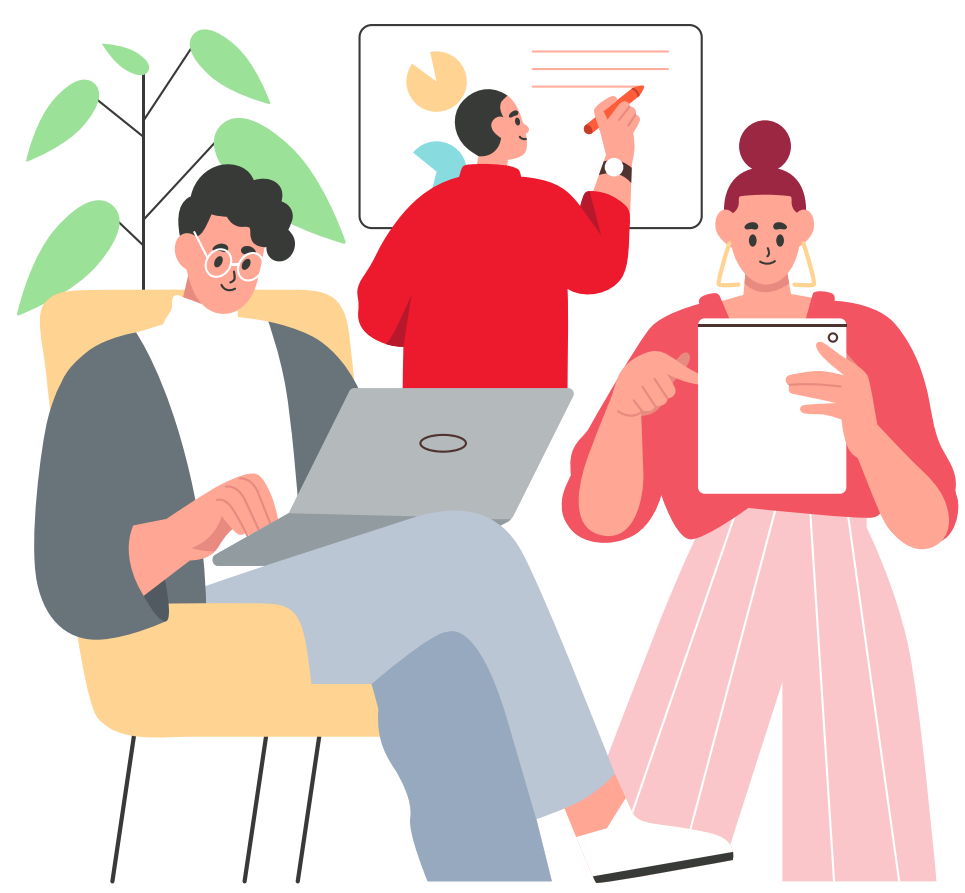

Pulse by Prudential พู้ช่วยส่วนตัวที่จะทำให้ชีวิตเป็นเรื่องง่าย เปิดประสบการณ์ที่เหนือกว่าด้านกรมธรรม์สุขภาพ และการเงิน พร้อมฟีเจอร์อื่น ๆ อีกเพียบ

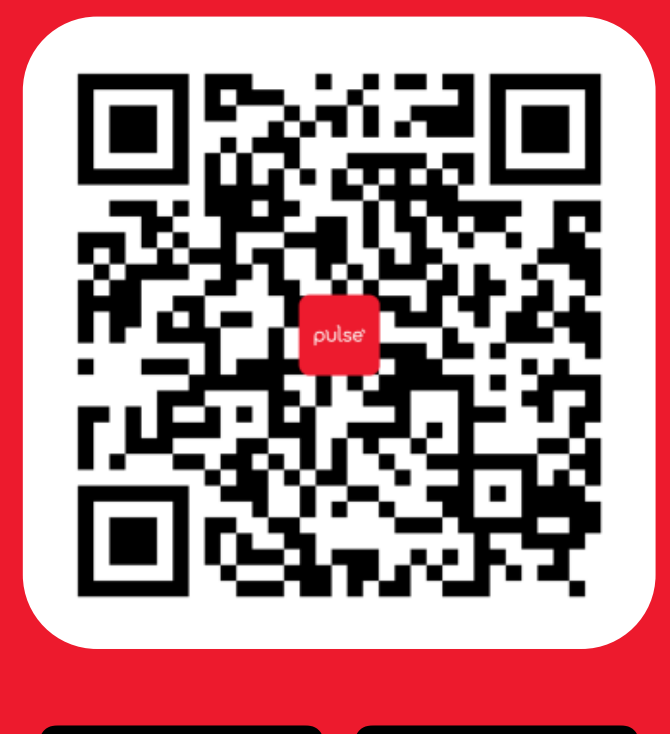

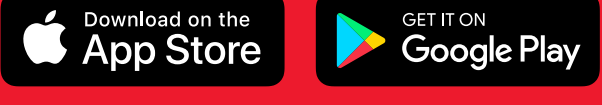

### ้วิธีการลงทะเบียนด้วยอีเมล

เลือก เข้าสู่ระบบด้วยอีเมล (สามารถเลือกเข้าสู่ระบบพ่าน Facebook หรือ Google)

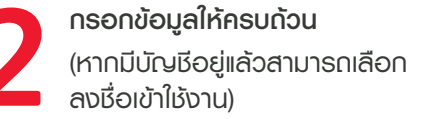

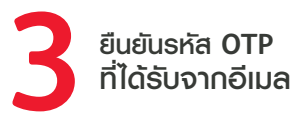

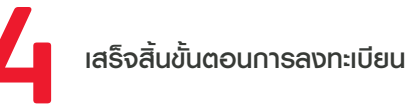

1

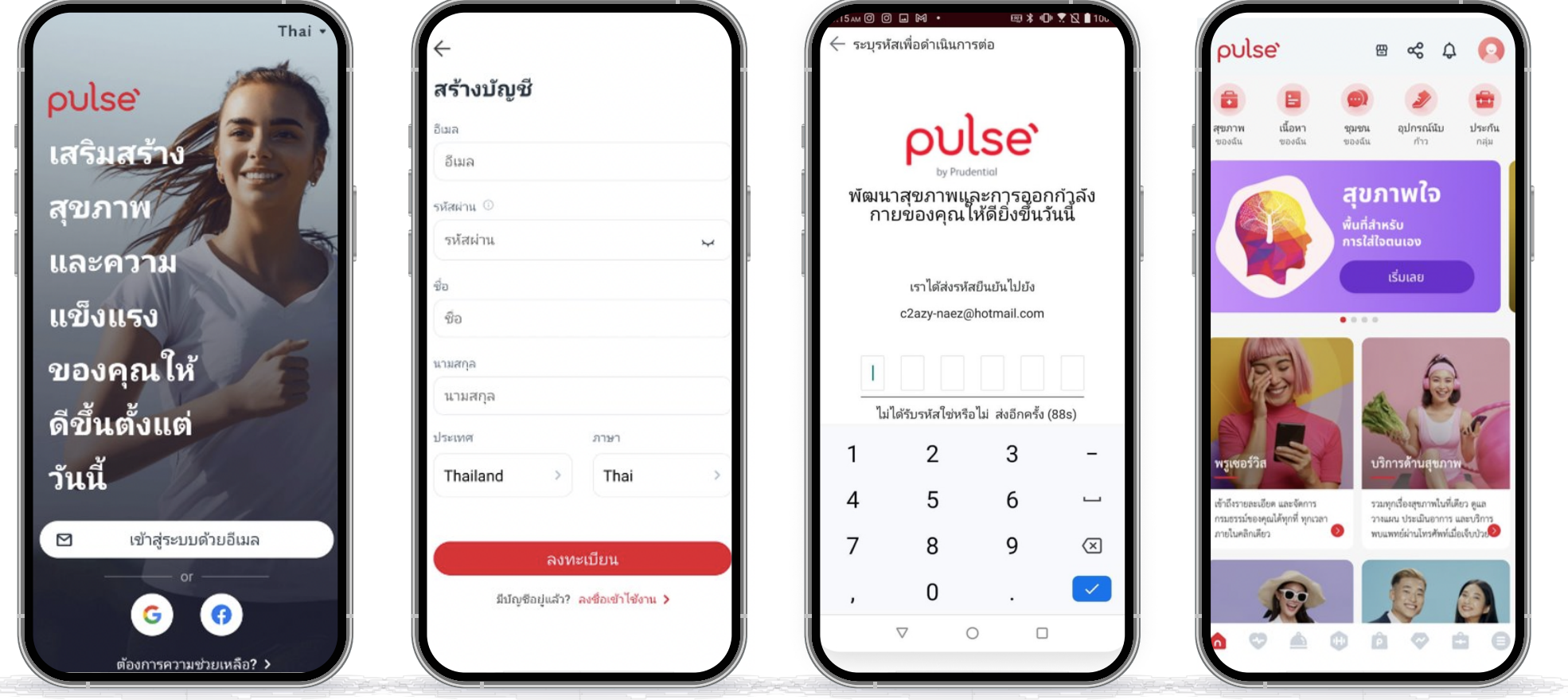

|   | ÷          |  |
|---|------------|--|
|   | สร้างบัญชี |  |
| ſ | อีเมล      |  |
|   | อีเมล      |  |
|   | รหัสผ่าน 🛈 |  |
|   | รหัสผ่าน   |  |

| 15 AM O O 🖬 M 🔸                  | 國 🗚 🕕 🗶 🖬 105                                                                                                   |
|----------------------------------|----------------------------------------------------------------------------------------------------|
| 🔶 ระบุรหัสเพื่อดำเนินการต่อ      |                                                                                                    |
|                                  | Ĩ.                                                                                                    |
| . 1                              |                                                                                                    |
| ρυιε                             | se'                                                                                                    |
| by Prudentia                     | al de la constante de la constante de la constante de la constante de la constante de la constante de la consta |
| พัฒนาสุขภาพและ<br>กายของคุณให้ดิ | การออกกำลัง<br>ายิ่งขึ้นวันนี้                                                                                  |

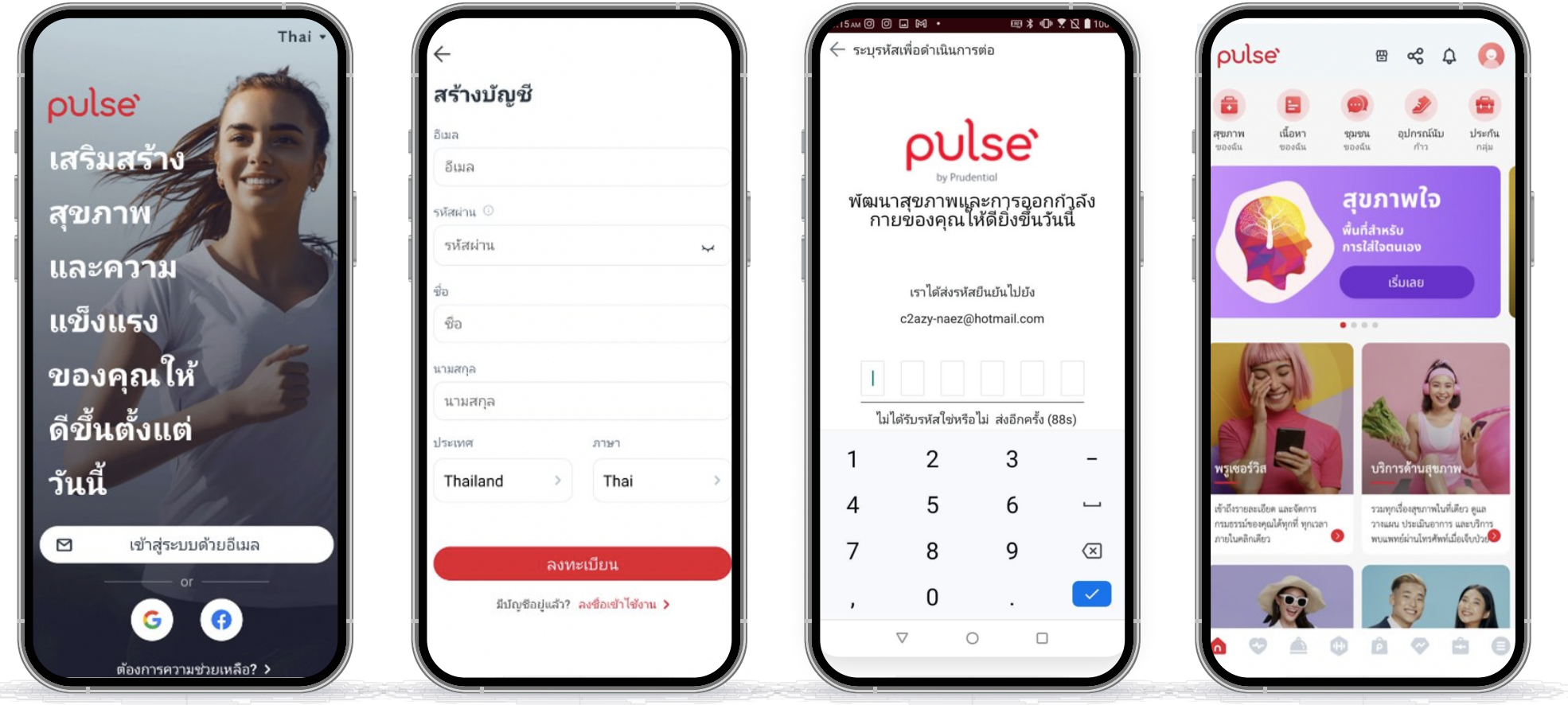

### 2 วิธีเชื่อมต่อกรมธรรม์

เตรียมเลขที่หนังสือรับรอง การประกันภัย (ที่อยู่บนหนังสือกรมธรรม์ หรือ อีเมล เพื่อกรอกข้อมูล)

กรอกข้อมูลให้ครบด้วน เพื่อลงชื่อเข้าใช้

้ไปที่เมนู <mark>พรูเซอร์วิส</mark>

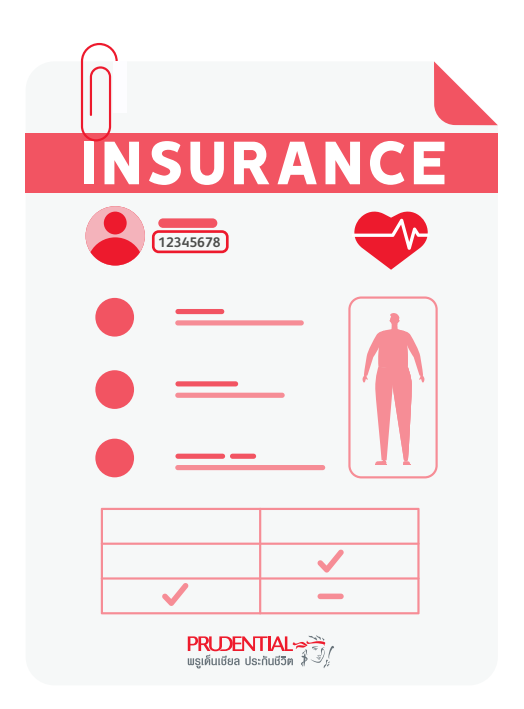

|                                        | 20                            |                                                      | - 🖾 🗶 🔟 🗶 I                           | 2 = 54   |
|----------------------------------------|-------------------------------|------------------------------------------------------|---------------------------------------|----------|
| тн                                     | EN                            |                                                      |                                       |          |
| พัฒน<br>ก`                             | <b>ค</b><br>มาสุขภา<br>ายของศ | <b>ULS</b><br>by Prudential<br>ทพและกา<br>จุณให้ดีย์ | <b>e`</b><br>กรออกกัว<br>เงขึ้นวันนี้ | ລັง      |
| อีเมล<br>Pulsese                       | rvicetest7@                   | )yopmail.com                                         |                                       |          |
|                                        |                               |                                                      |                                       |          |
| รหัสผ่าน<br>รหัสผ่วบ                   |                               |                                                      |                                       | à        |
| รหัสผ่าน<br>รหัสผ่าน<br><b>ลืมรหัส</b> | ผ่าน?                         |                                                      |                                       | Ø        |
| รหัสผ่าน<br>รหัสผ่าน<br>ลึมรหัส        | ผ่าน?                         | ลงชื่อเข้าใช้<br>                                    |                                       | 8        |
| รหัสผ่าน<br>รหัสผ่าน<br>ลึมรหัส        | ผ่าน?<br>ยังไม่ได้ล           | ลงชื่อเข้าใช้<br>งทะเบียน? <u>ล</u>                  | งทะเบียน                              | <u>×</u> |
| รหัสผ่าน<br>รหัสผ่าน<br>ลืมรหัส        | ผ่าน?<br>ยังไม่ได้ล           | ลงชื่อเข้าใช้<br>งทะเบียน ? <u>ล</u>                 | งทะเบียน                              | 8        |
| รหัสผ่าน<br>รหัสผ่าน<br>ลืมรหัส        | ผ่าน?<br>บังไม่ได้ล           | ลงชื่อเข้าใช้<br>งทะเบียน? <u>ล</u>                  | งพะญณ                                 | Ø        |

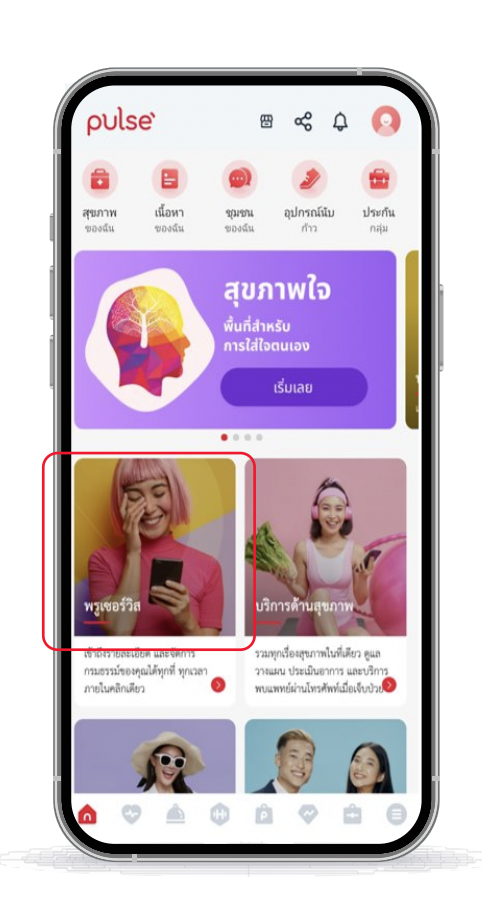

เลือกดำเนินการต่อเพื่อยอมรับ ข้อกำหนด เงื่อนไข และนโยบายความเป็นส่วนตัว (เมื่อใช้งานครั้งแรกเท่านั้น)

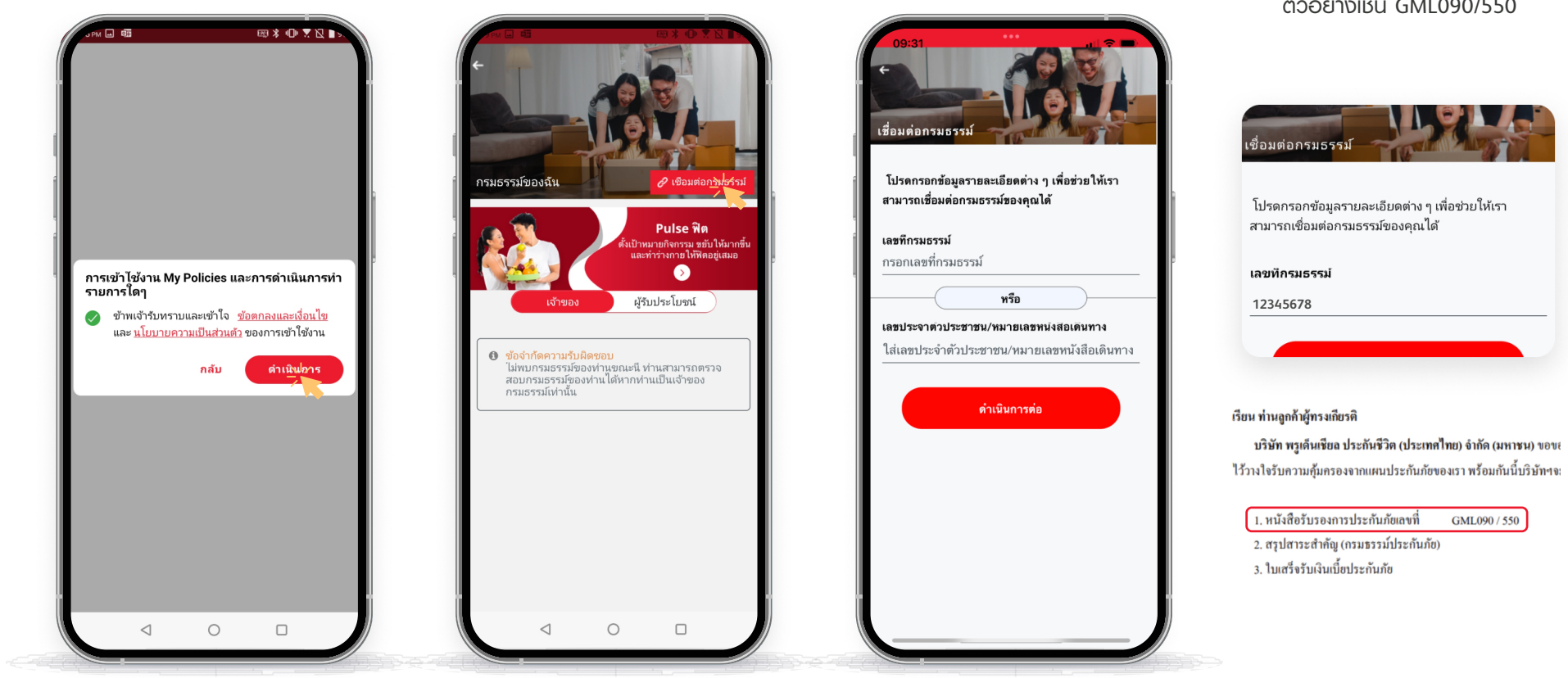

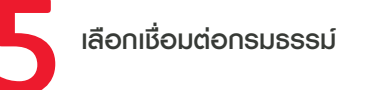

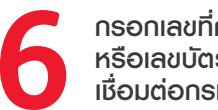

กรอกเลขที่กรมธรรม์ หรือเลขบัตรประชาชนเพื่อ เชื่อมต่อกรมธรรม์

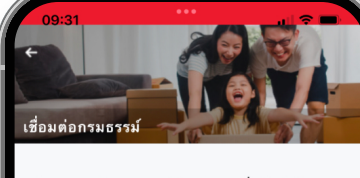

#### \*เงื่อนไขพิเศษ ประกัน Credit Life

กรอกรหัสเลขที่หนังสือรับรองการประกันภัย แบบไม่เว้นวธรค ตัวอย่างเช่น GML090/550

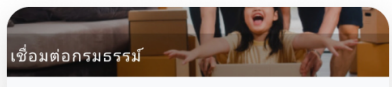

### **PRU**Services@Pulse

### 2 วิธีเชื่อมต่อกรมธรรม์

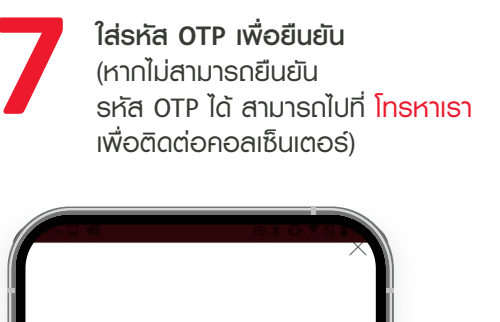

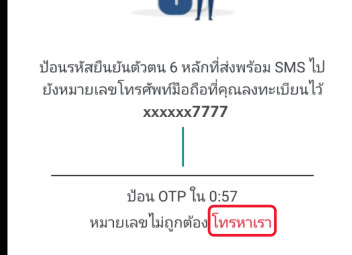

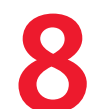

กรมธรรม์ที่คุณได้ทำการเชื่อมต่อ สำเร็จจะแสดงพลที่หน้า กรมธรรม์ของฉัน

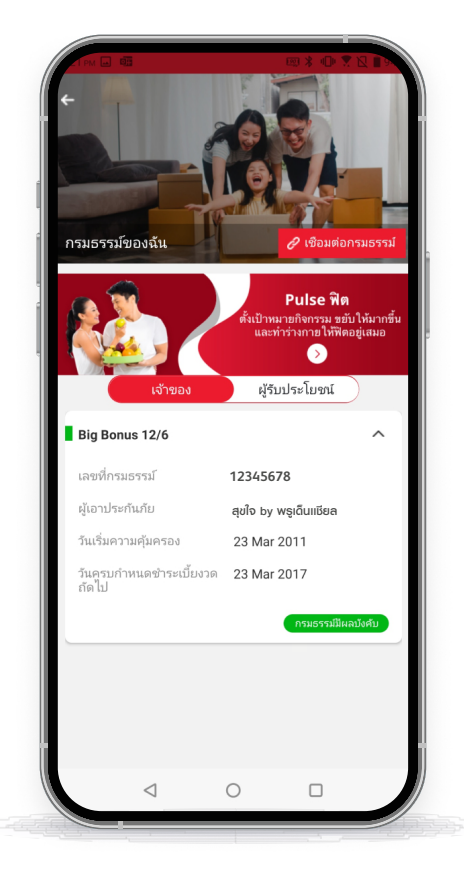

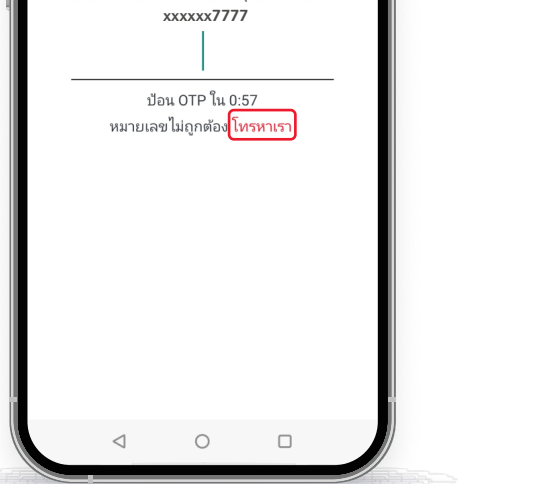

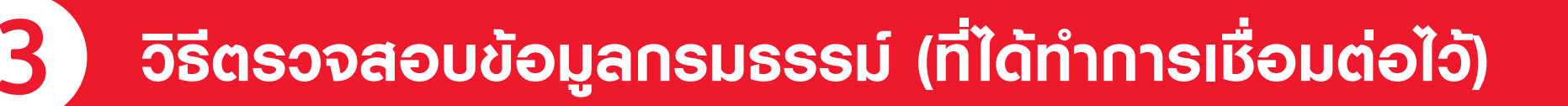

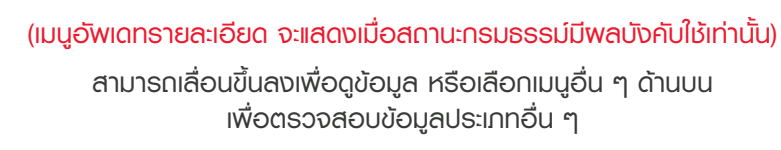

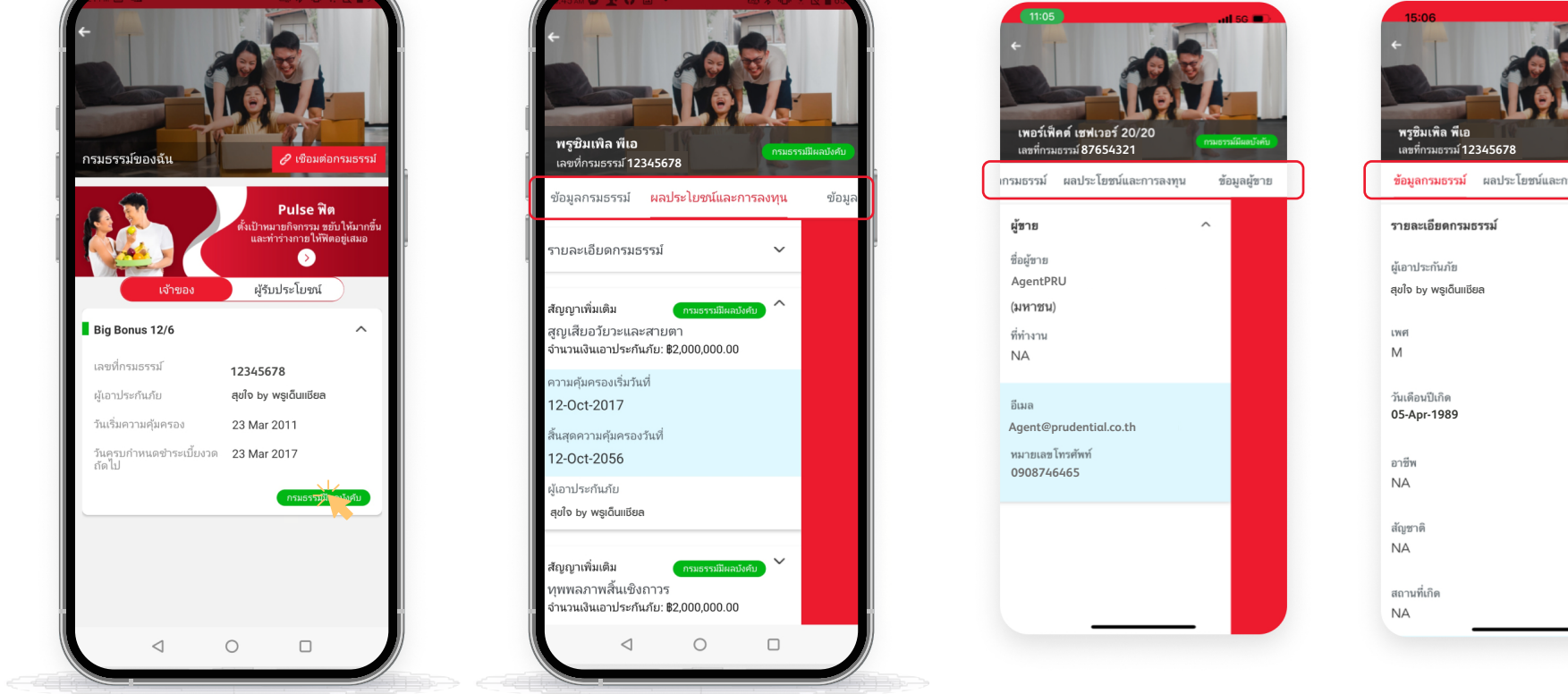

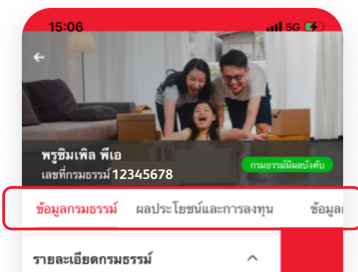

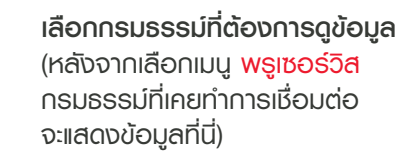

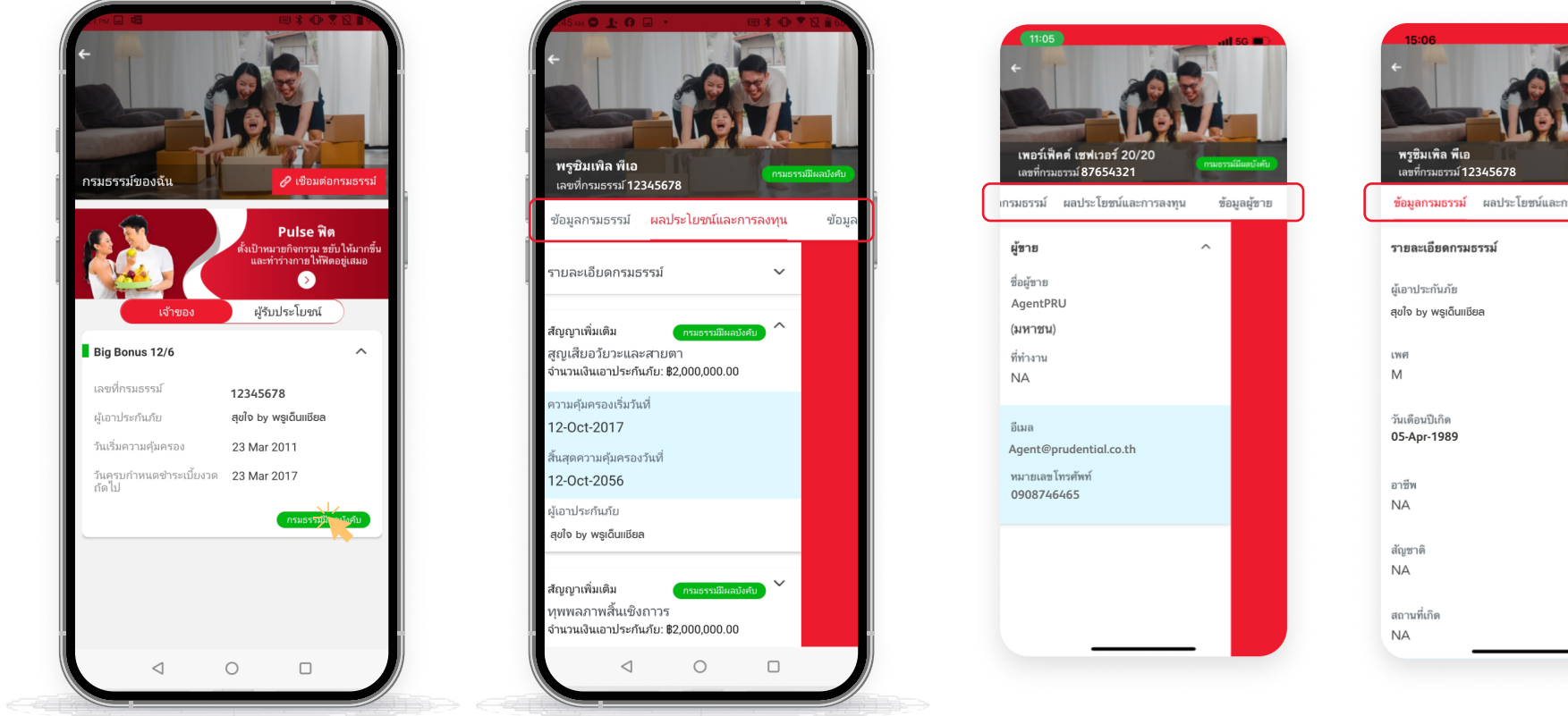

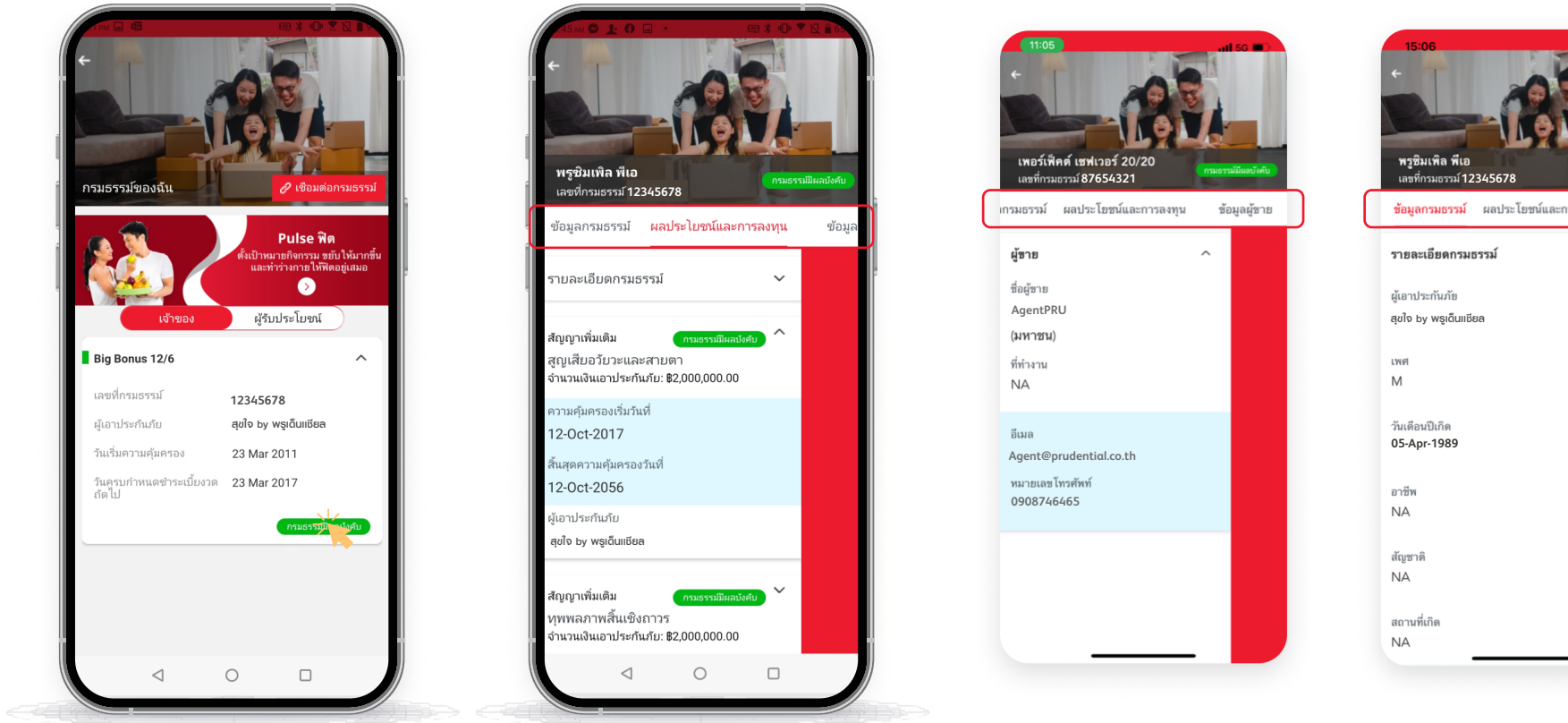

สามารถตรวจสอบข้อมูลกรมธรรม์

พลประโยชน์ และการลงทุน

หรือข้อมูลพู้ขายได้

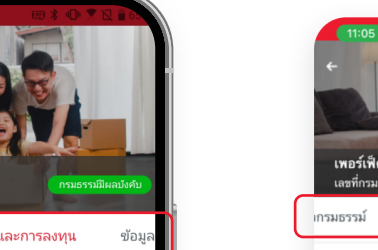

### **PRU**Services@Pulse

## 4 ชั้นตอนการเปลี่ยนข้อมูลการติดต่อ

#### (j) ข้อมูลที่ท่านทำการเปลี่ยนแปลงจะมีพลกับกรมธรรม์ที่ท่านเลือกเท่านั้น

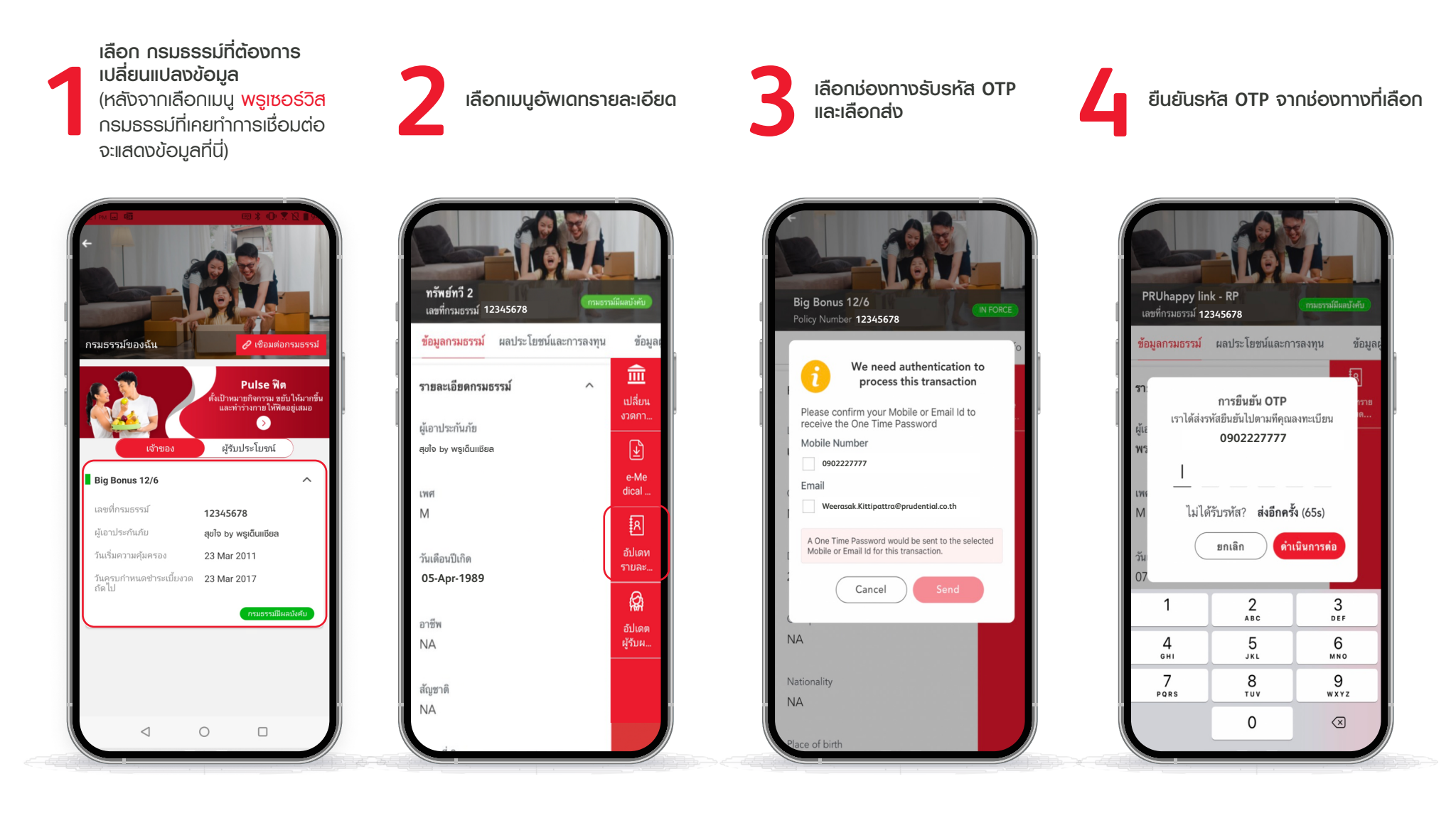

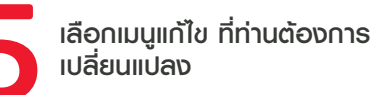

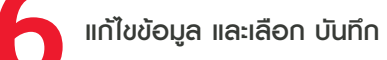

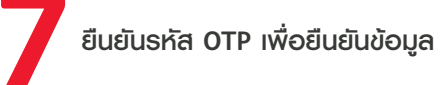

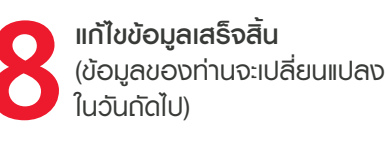

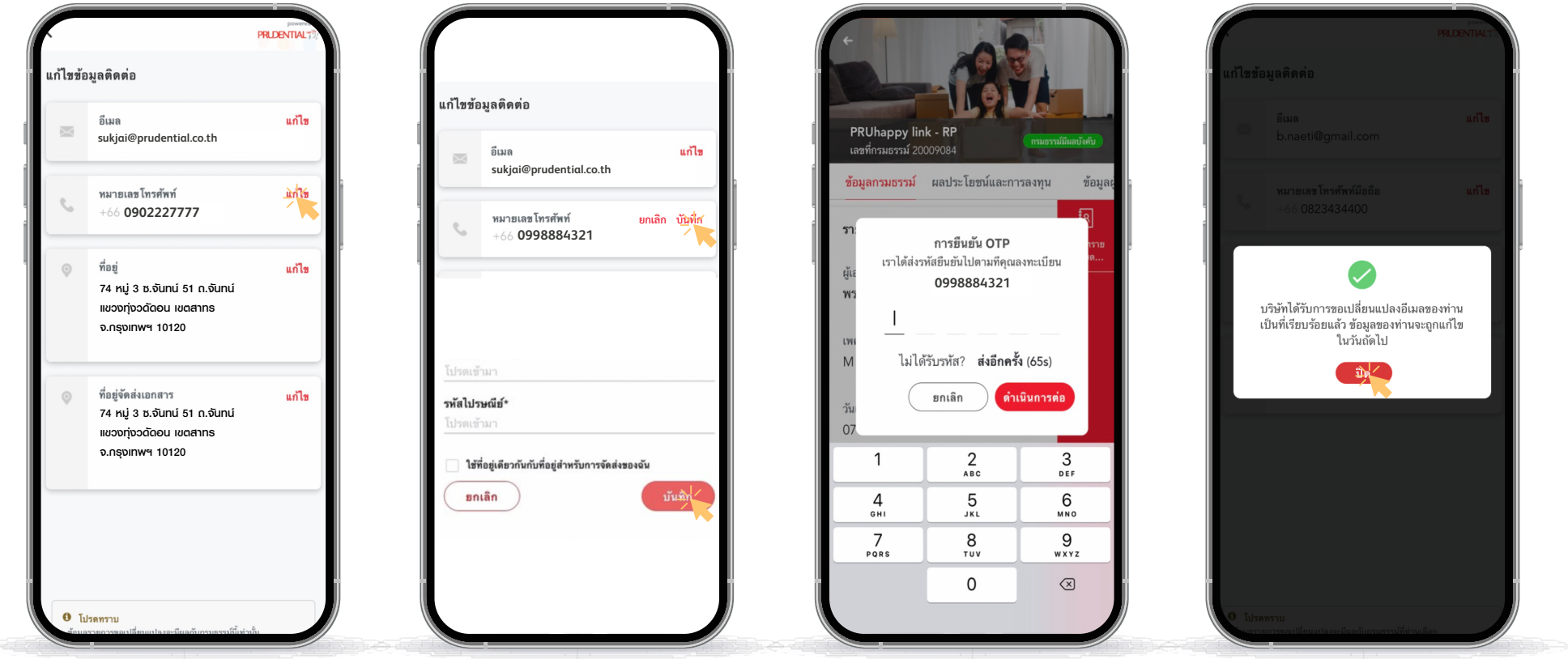

| แก้ไขข้อ | มูลติดต่อ                                |                |
|----------|------------------------------------------|----------------|
| M        | อีเมล<br>sukjai@prudential.co.th         | แก้ไข          |
| e,       | ทมายเลขโทรศัพท์<br>+66 <b>0998884321</b> | ยกเลิก บันที่ก |

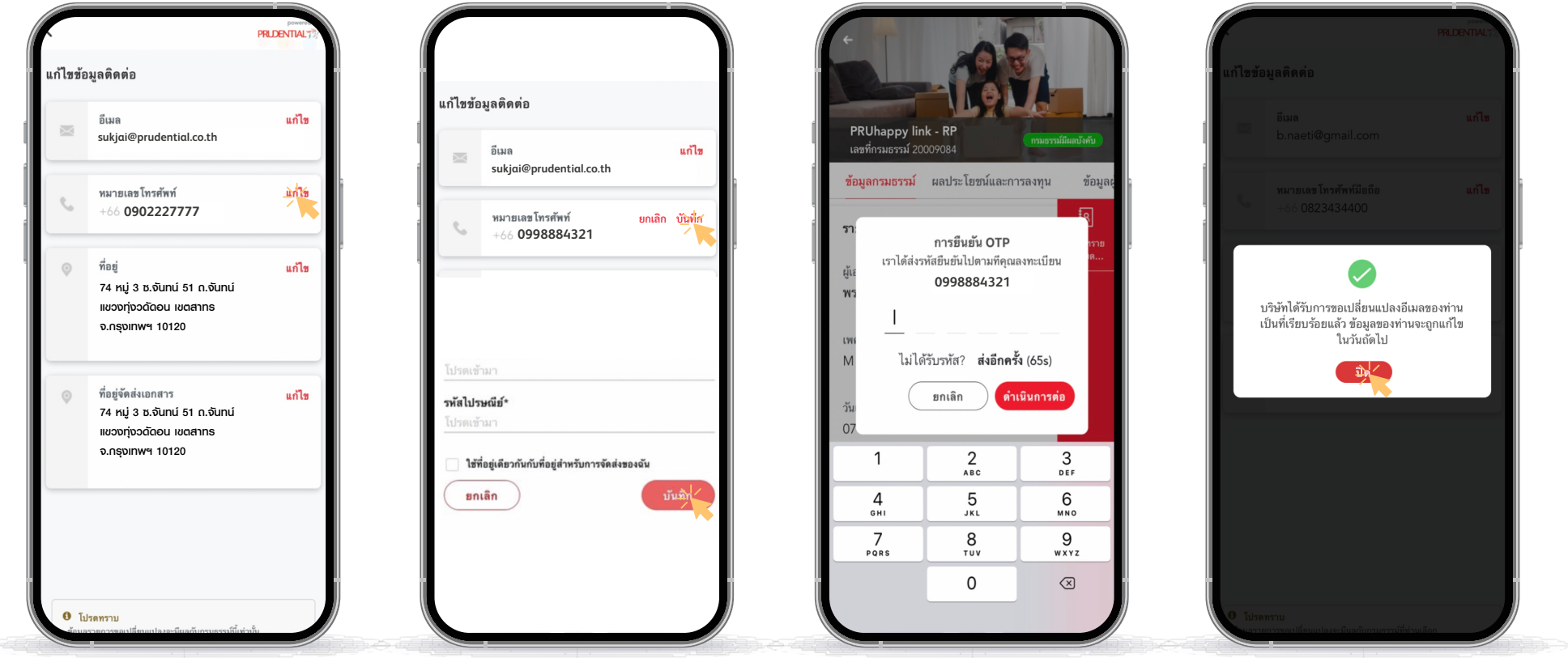

| แก้ไซข้อ | มมูลติดต่อ | PRIDENTIAL |
|----------|------------|------------|
|          |            | แก้ไข      |
| · •      |            | แก้ไข      |
|          |            |            |

## 5 ขั้นตอนการดูข้อมูล E-Policy

เลือก กรมธรรม์ที่ต้องการดูข้อมูล (หลังจากเลือกเมนู พรูเซอร์วิส กรมธรรม์ที่เคยทำการเชื่อมต่อ จะแสดงข้อมูลที่นี่)

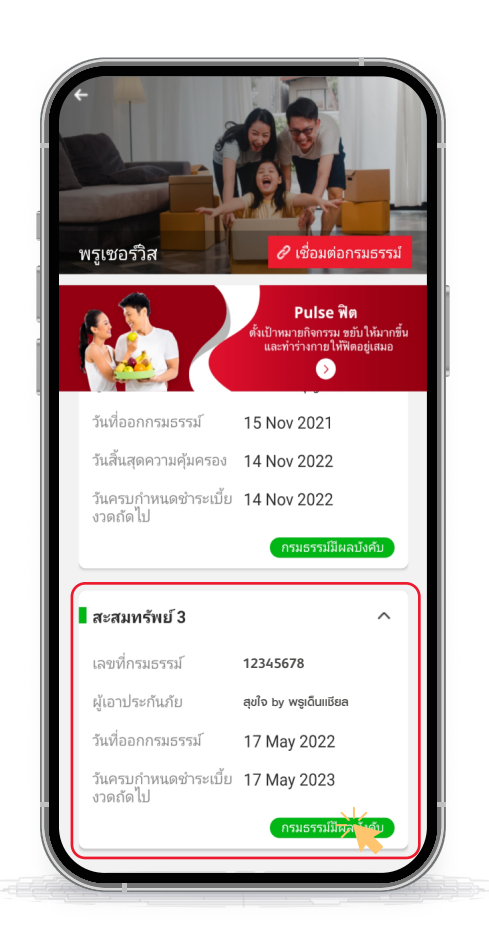

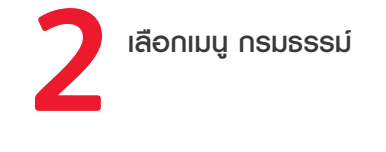

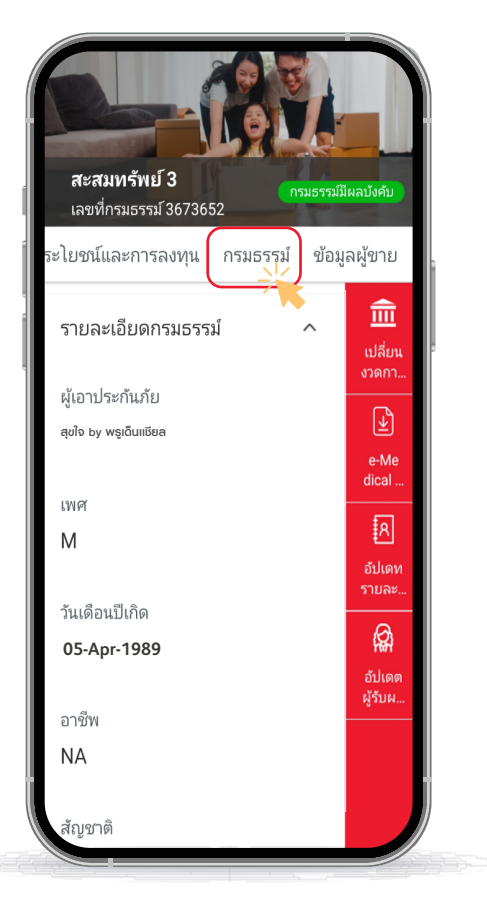

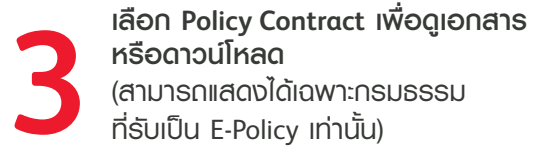

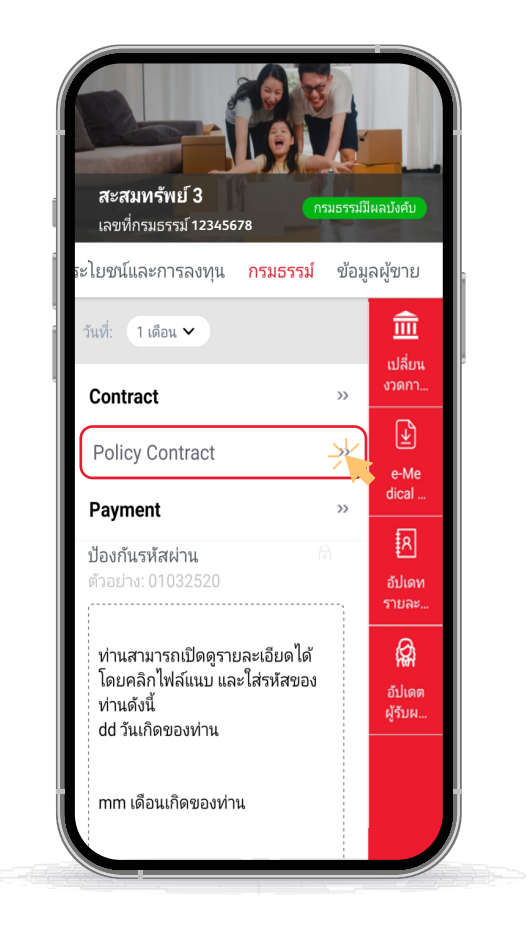

เลือกไฟล์เพื่อดูเอกสารหรือดาวน์โหลด (สามารถแสดงได้เฉพาะ กรมธรรม์ที่รับเป็น E-Policy เท่านั้น)

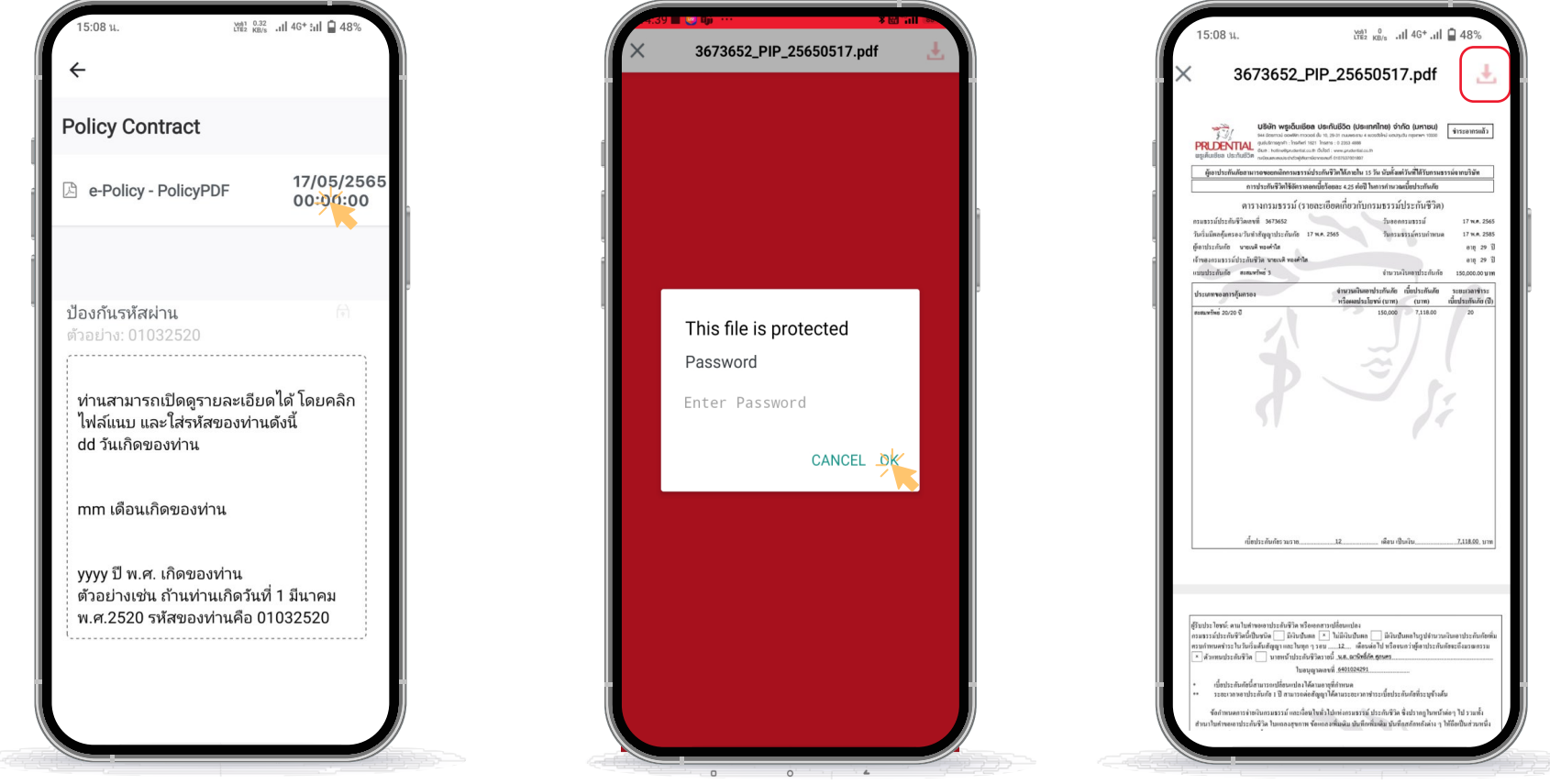

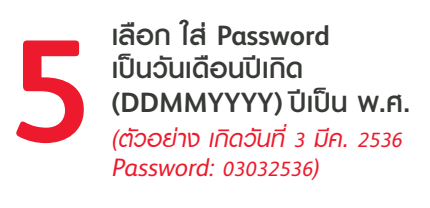

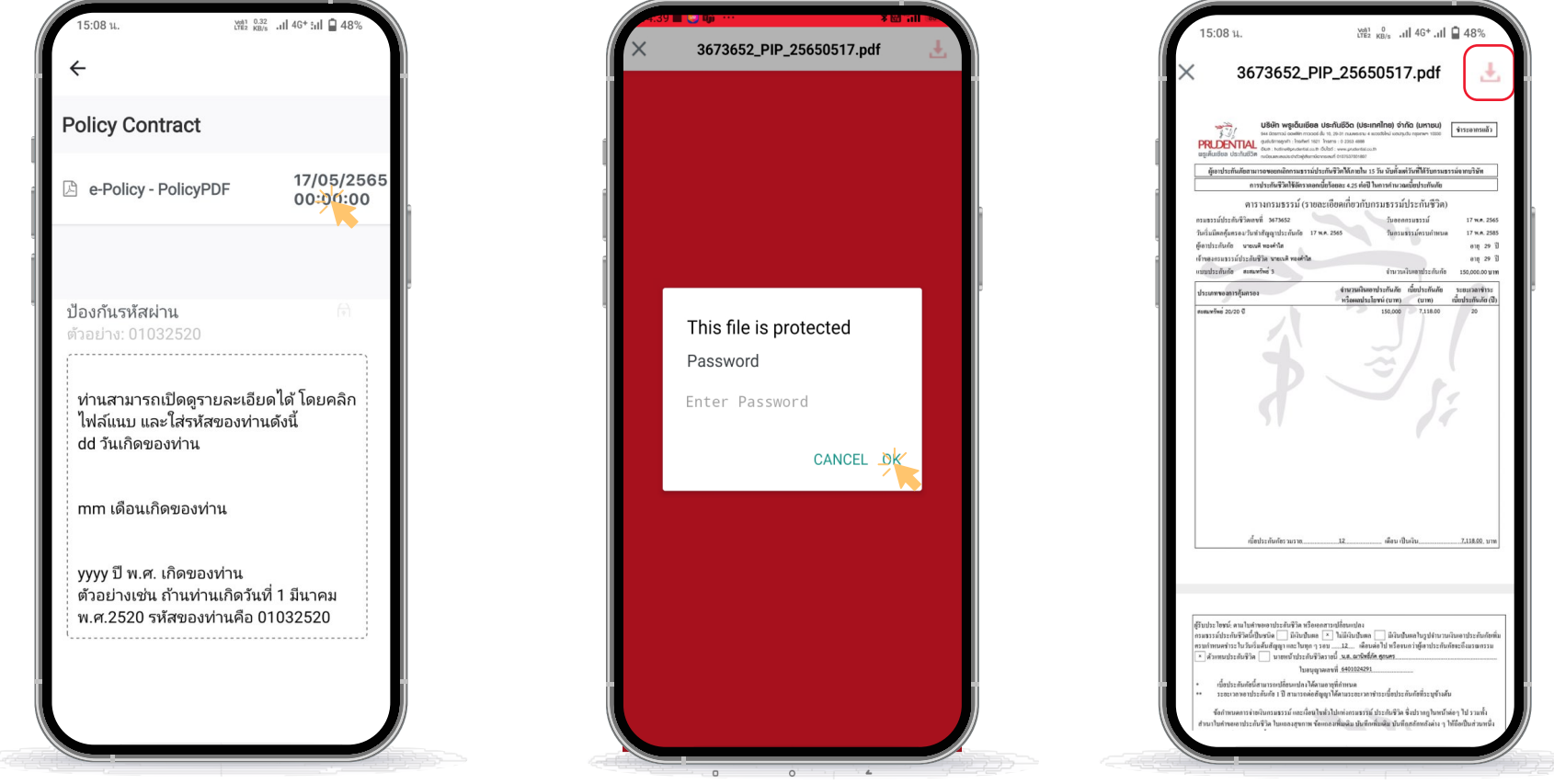

เสร็จขั้นตอนการดูเอกสาร และสามารถดาวน์โ้หลดเอกสาร โดยการคลิกปุ่มขวาบน (สามารถแสดงได้เฉพาะ กรมธรรม์ที่รับเป็น E-Policy เท่านั้น)

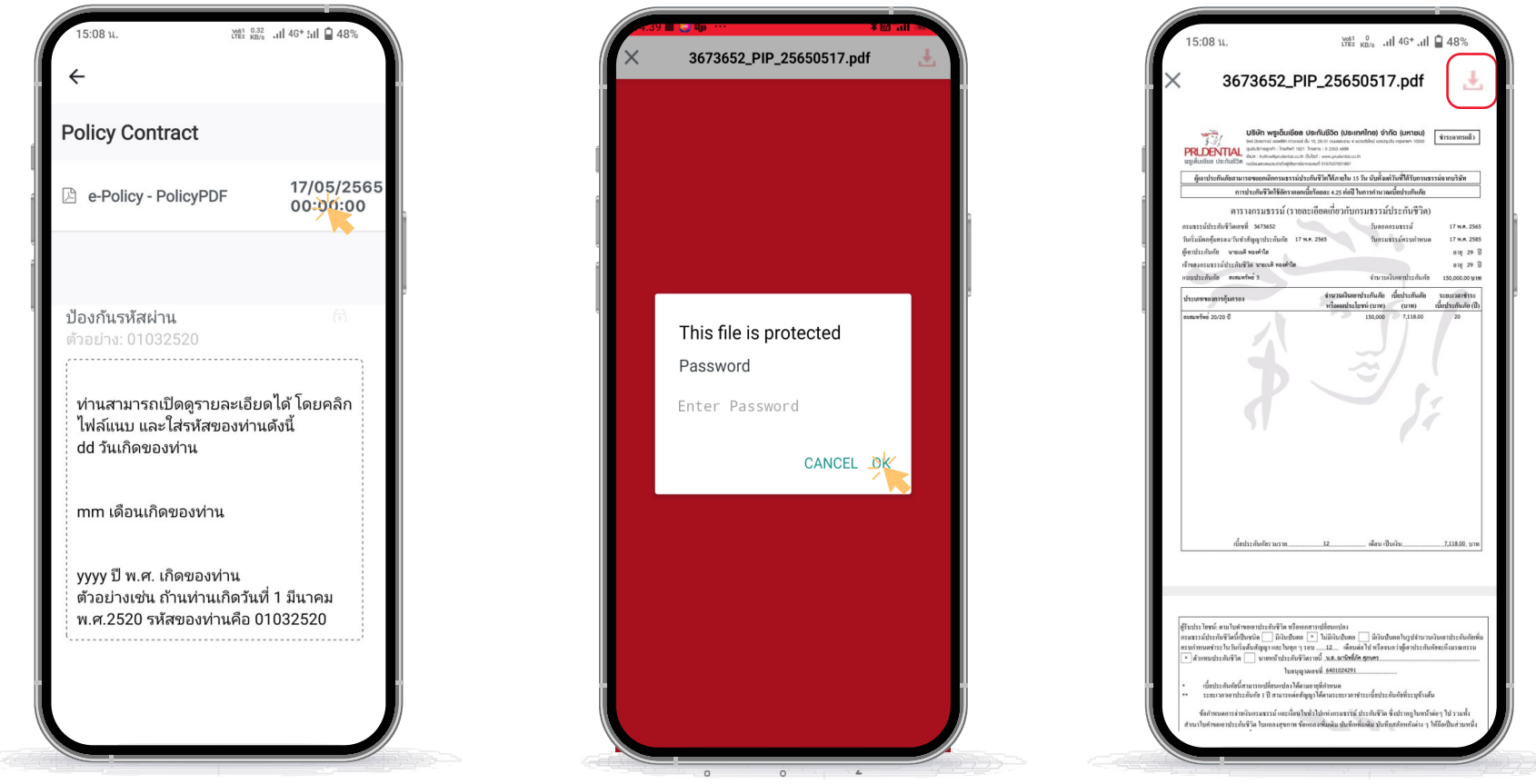

### **PRU**Services@Pulse

## 5.1 ขั้นตอนการดูข้อมูล E-Receipt

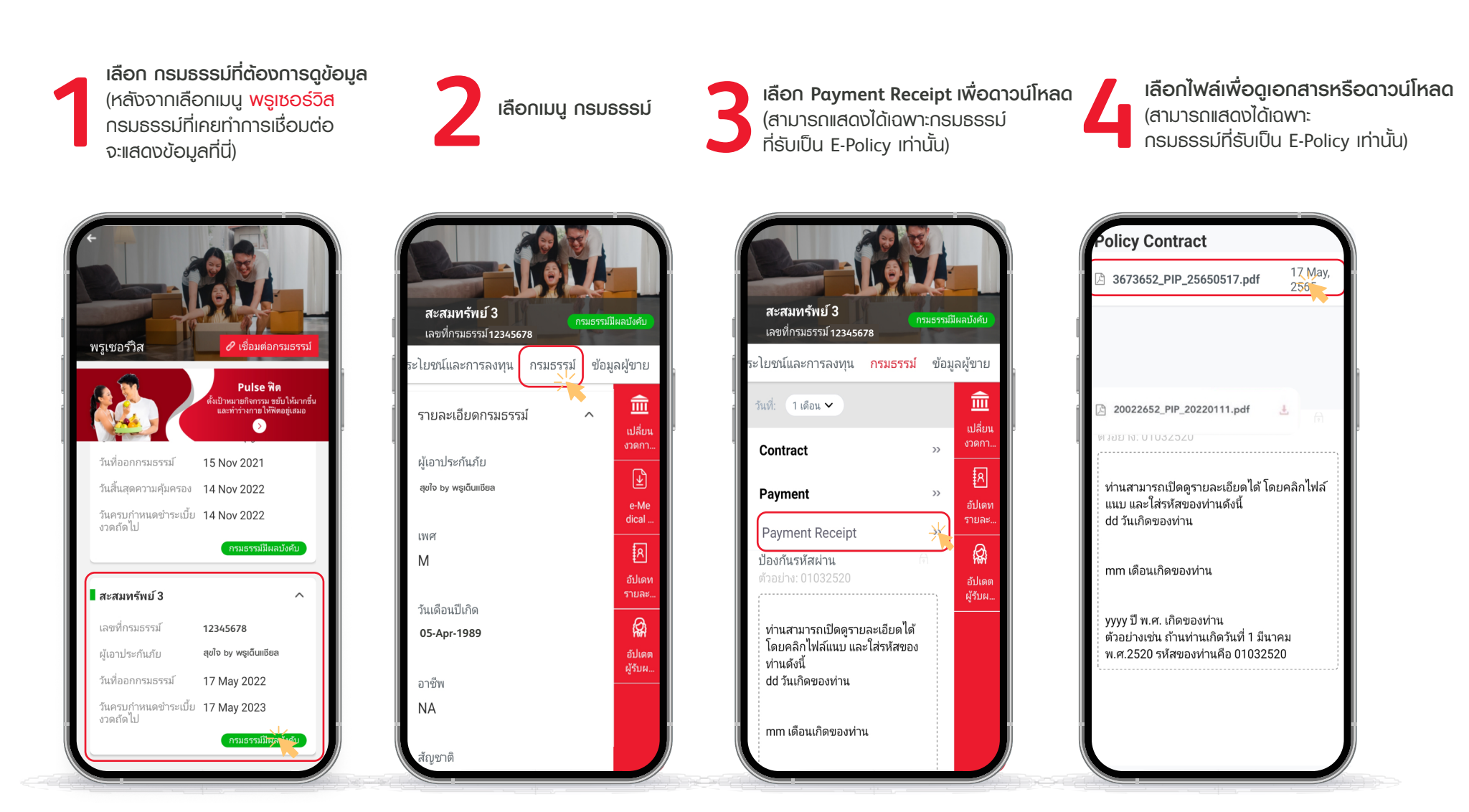

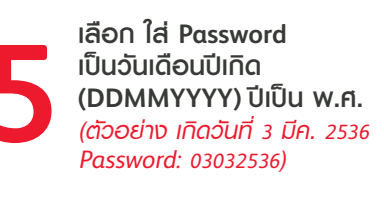

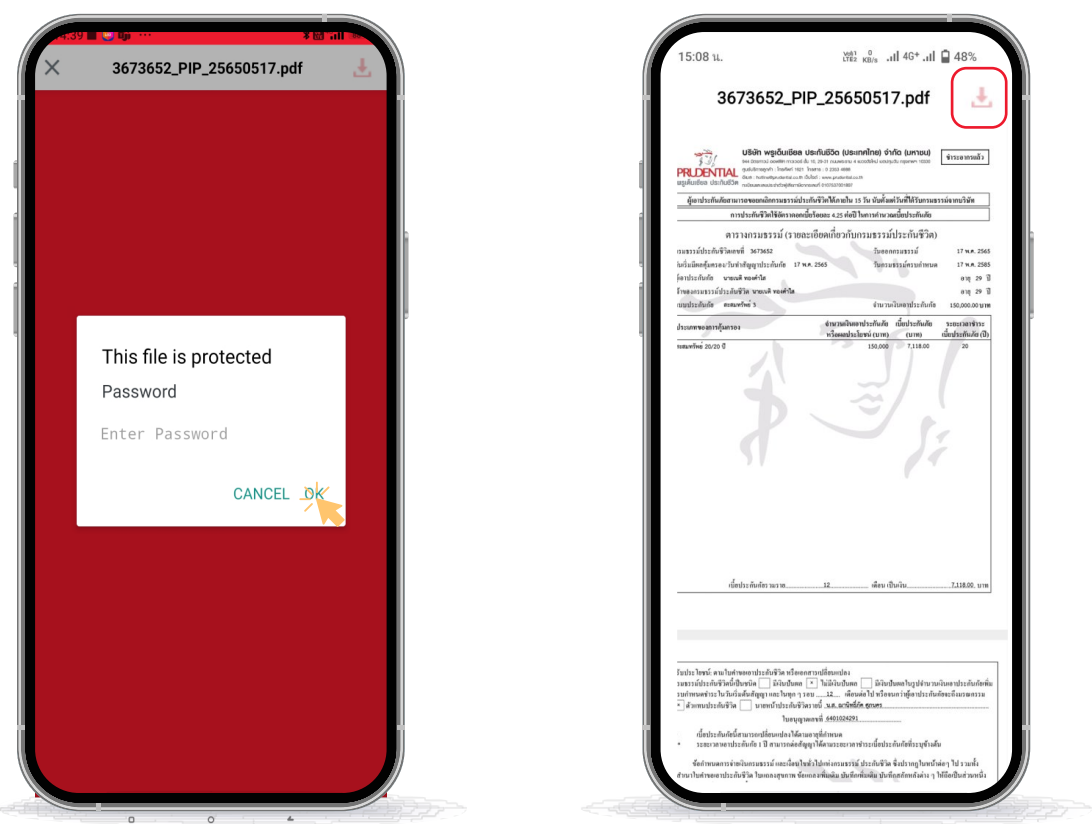

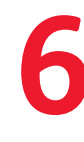

เสร็จขั้นตอนการดูเอกสาร และสามารถดาวน์โ้หลดเอกสาร **โดยการคลิกปุ่มขวาบน**(สามารถแสดงได้เฉพาะ กรมธรรม์ที่รับเป็น E-Policy เท่านั้น)

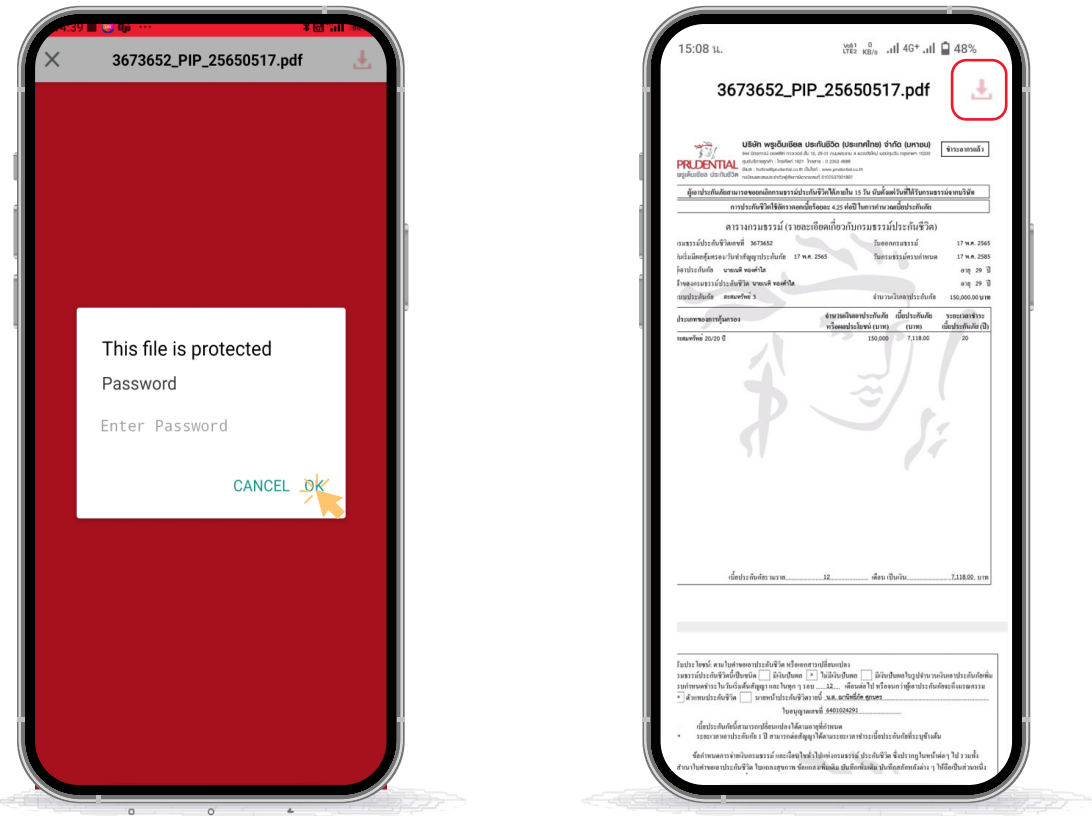

### **PRU**Services@Pulse

5.1

### 6 วิธีการเปลี่ยนแปลงชื่อพู้รับพลประโยชน์

#### (j) ข้อมูลที่ท่านทำการเปลี่ยนแปลงจะมีพลกับกรมธรรม์ที่ท่านเลือกเท่านั้น

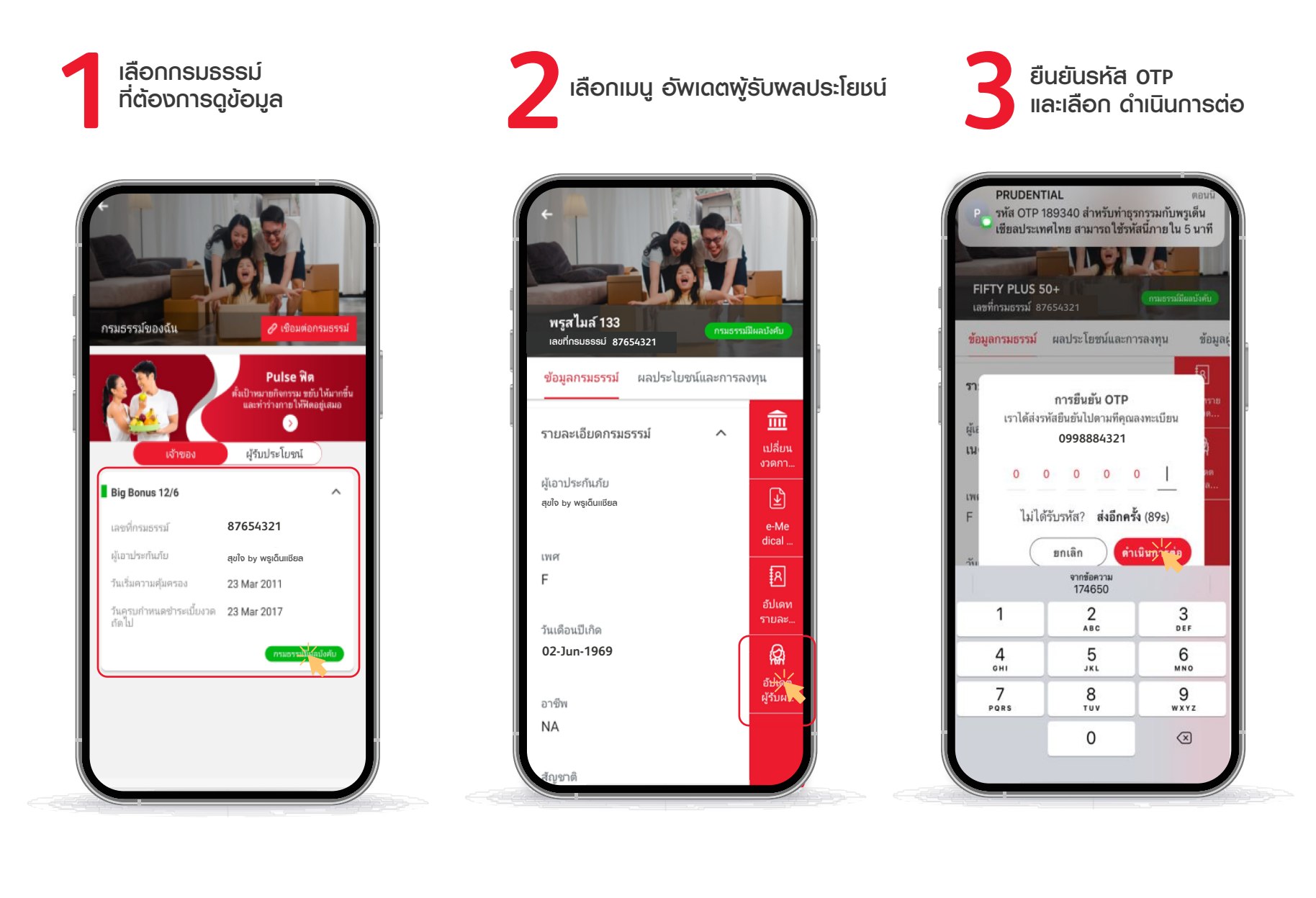

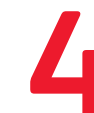

**กรอกข้อมูลให้ครบด้วน และเลือกบันทึก** (สามารถเลือกพู้รับพลประโยชน์ ได้สูงสุด 10 คน)

| 16:15                           | all 56 |
|---------------------------------|--------|
|                                 |        |
| FIFTY PLUS 50+                  |        |
| 💊 กรมธรรม์เลขที่: 10057363      |        |
| ผู้รับผลประโยชน์ 1              |        |
| ชื่อจริง*                       |        |
| นามสกูลจริง*                    |        |
| กรอกนามสกุลของผู้รับผลประโยชน์  |        |
| วันเดือนปีเกิด                  |        |
|                                 | ~      |
| ความสัมพันธ์กับผู้เอาประกันภัย* |        |
| กรรยา                           | ~      |

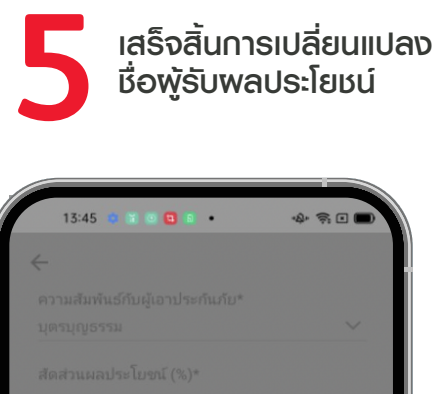

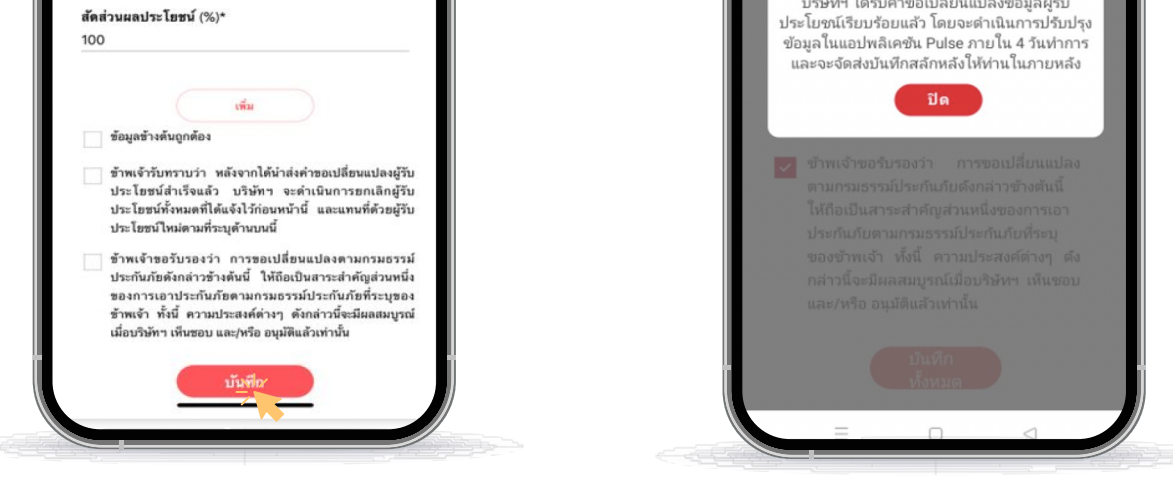

#### **PRU**Services@Pulse

## 7 วิธีการเปลี่ยนงวดชำระเบี้ยฯ

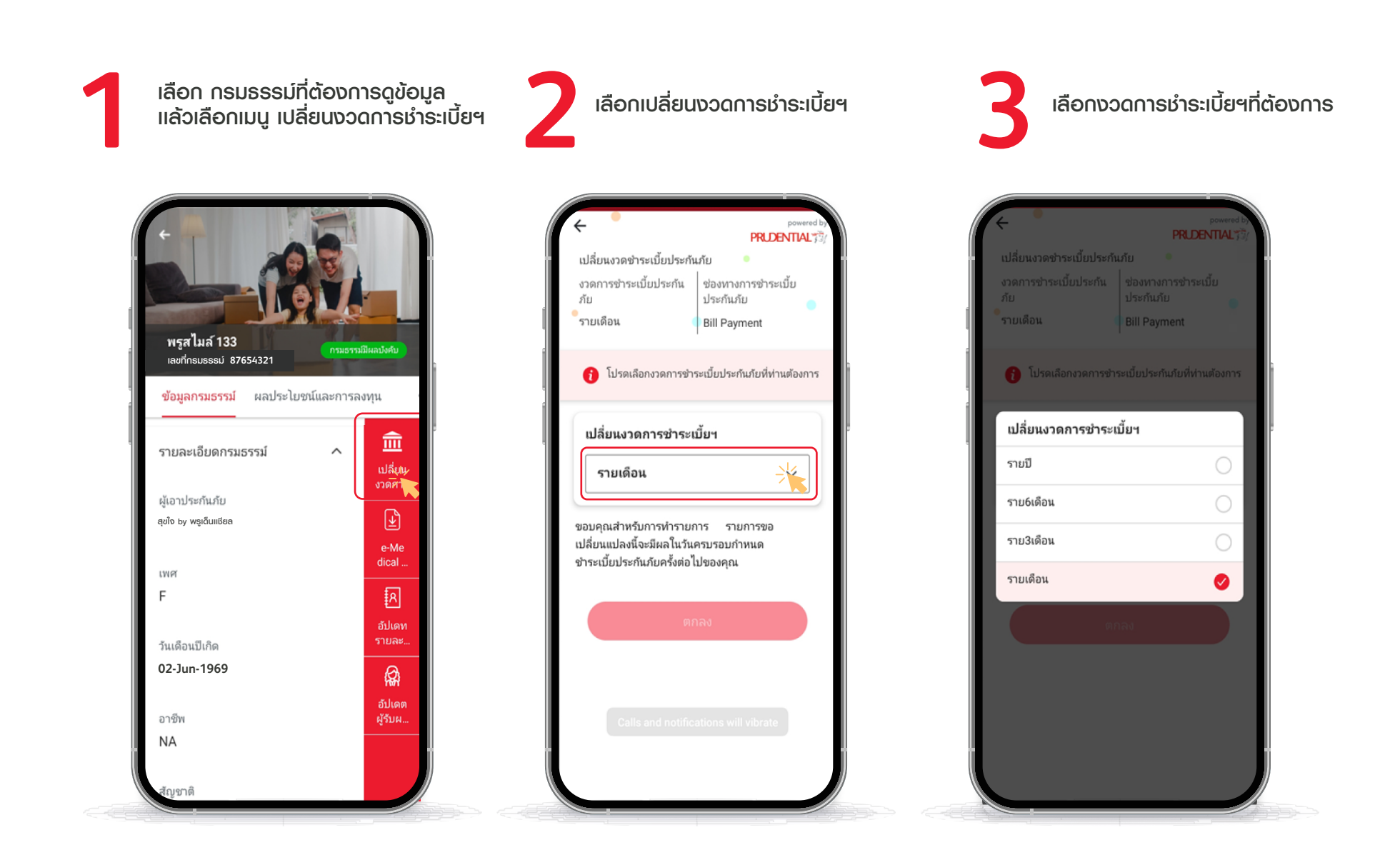

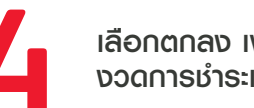

| ÷                            |                                  |
|------------------------------|----------------------------------|
| เปลี่ยนงวดชำระเบี้ยประกั     | เภัย 😐                           |
| งวดการชำระเบี้ยประกัน<br>ภัย | ช่องทางการชำระเบี้ย<br>ประกันภัย |
| 🚯 โปรดเลือกงาดการชำ          | ระเบี้ยประกับกับที่ห่านต้องการ   |
| 10 301640110 J0111320 1      | 3510003511471071711471071113     |
| •                            |                                  |
| เปลี่ยนงวดการชำระเ           | บี้ยฯ                            |
| เปลี่ยนงวดการชำระเ<br>รายปี  | มียฯ                             |

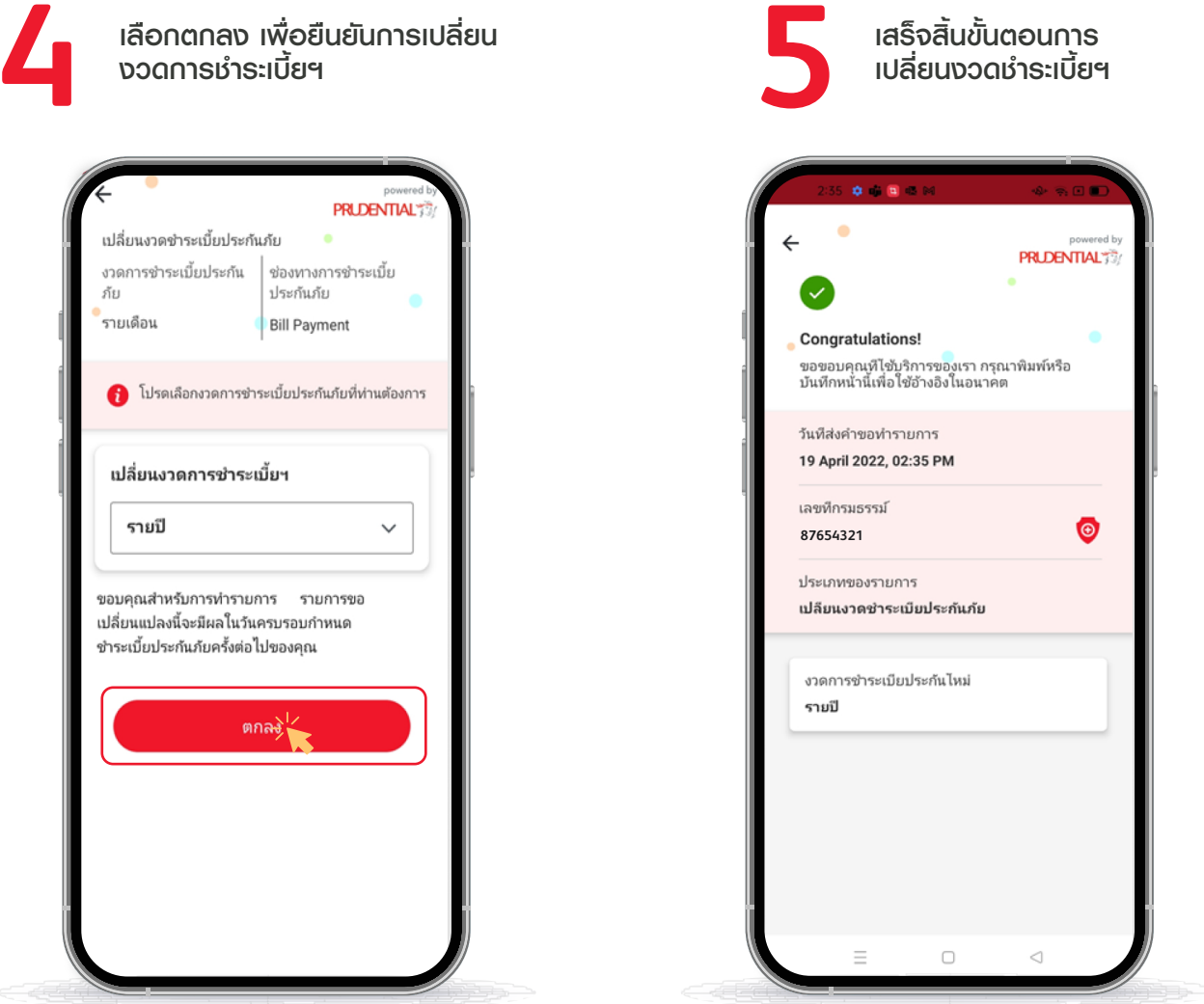

### 8 วิธีการดู eMedical Card

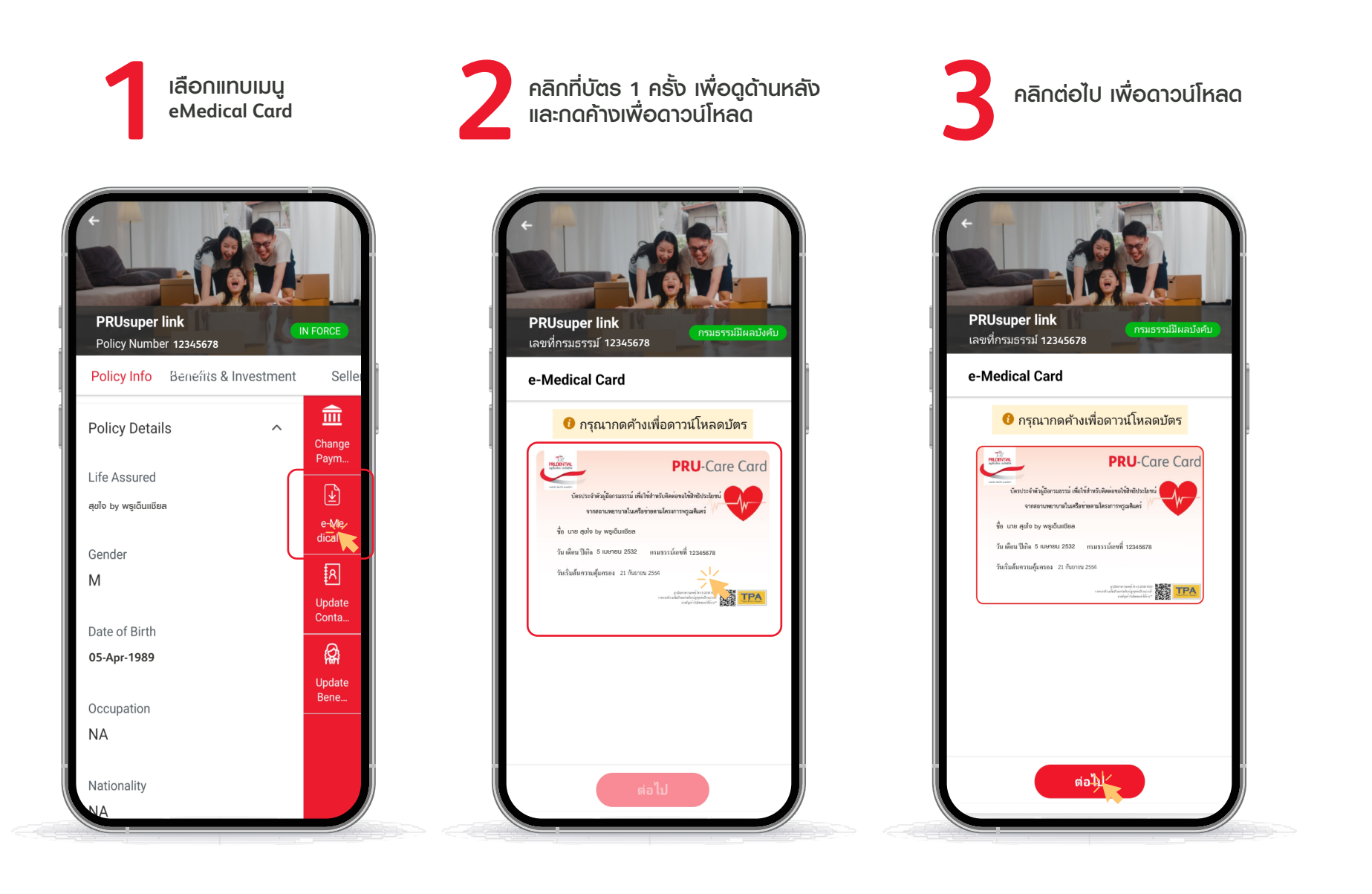

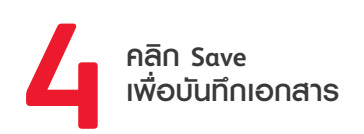

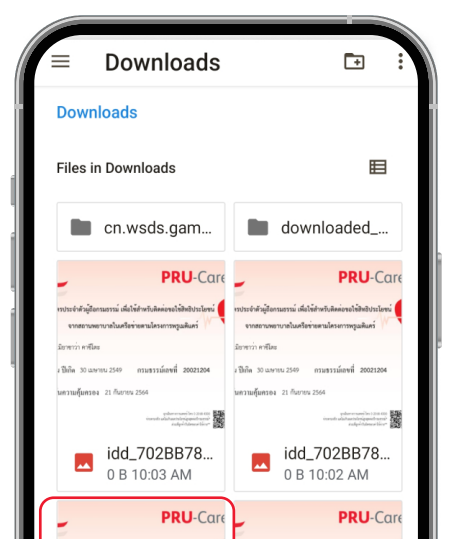

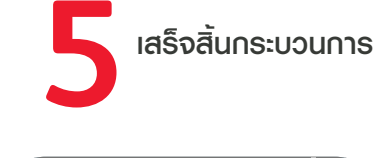

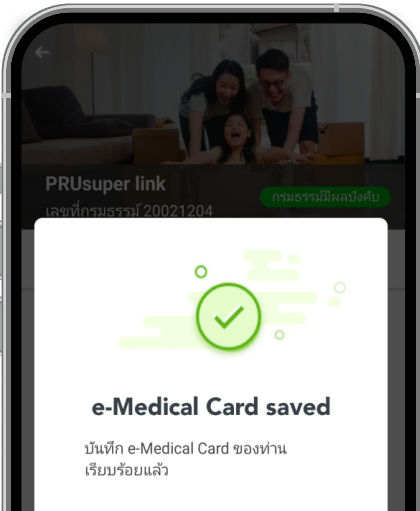

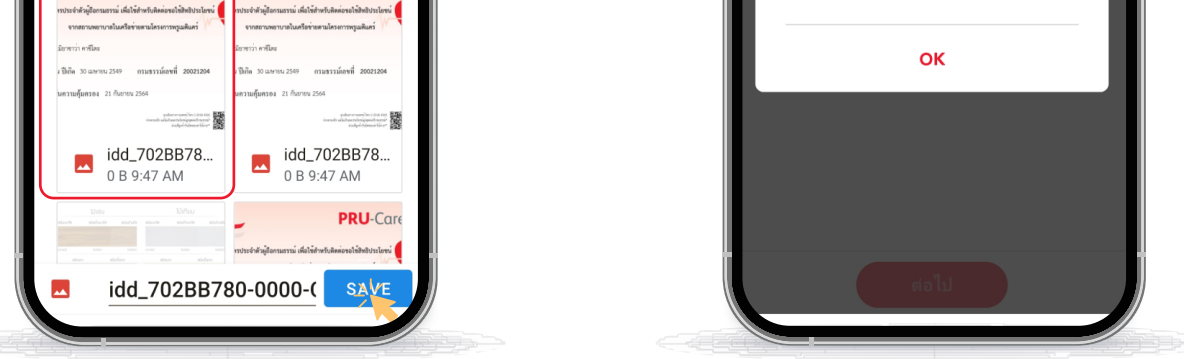

### **PRU**Services@Pulse

### 9 อิธีการดู Finance value

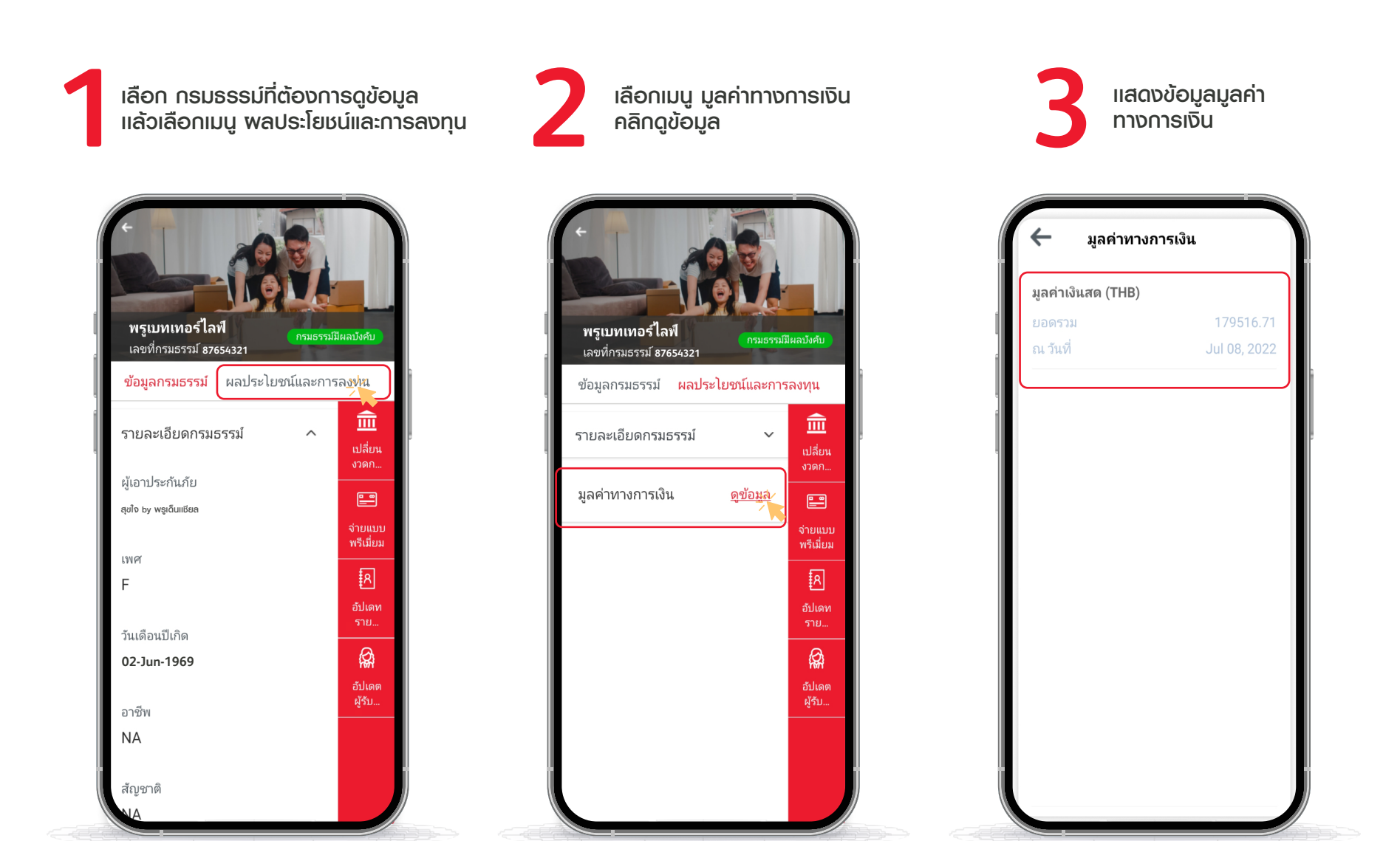

### 10 วิธีการชำระเบี้ยประกันปีต่ออายุ

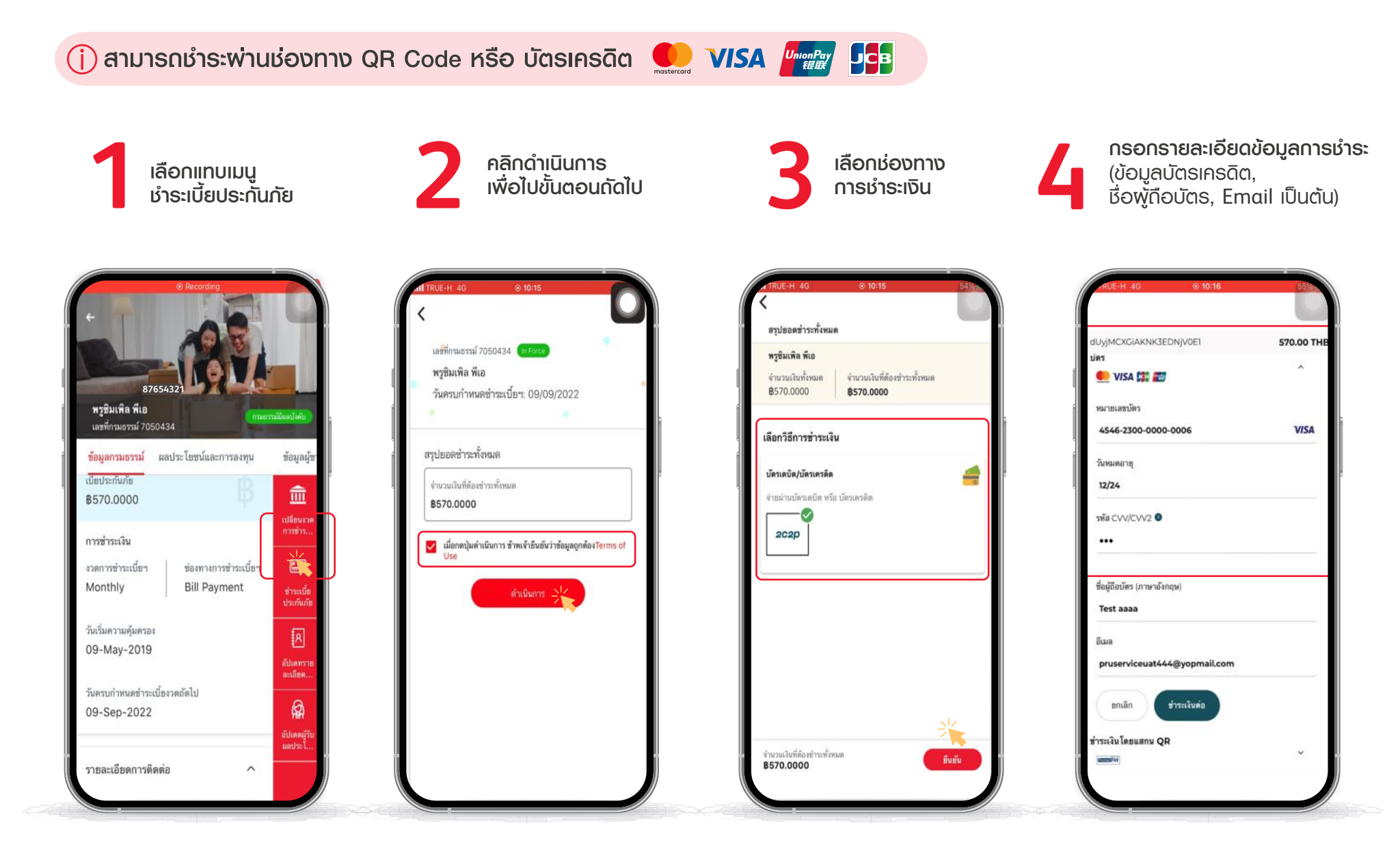

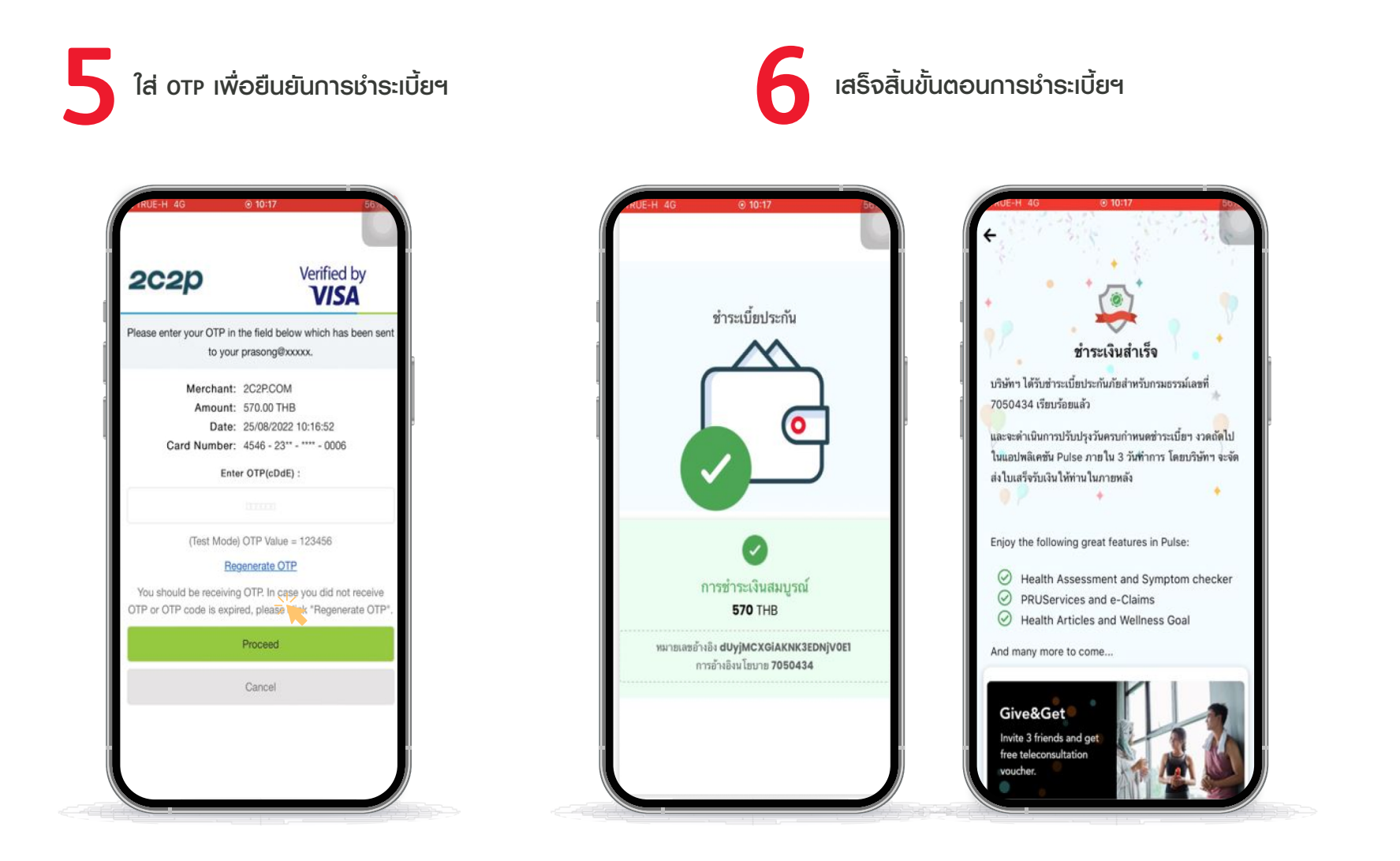

### **PRU**Services@Pulse

้ขั้นตอนการสมัครรับเงินคืนฯพ่านบัญชีธนาคาร

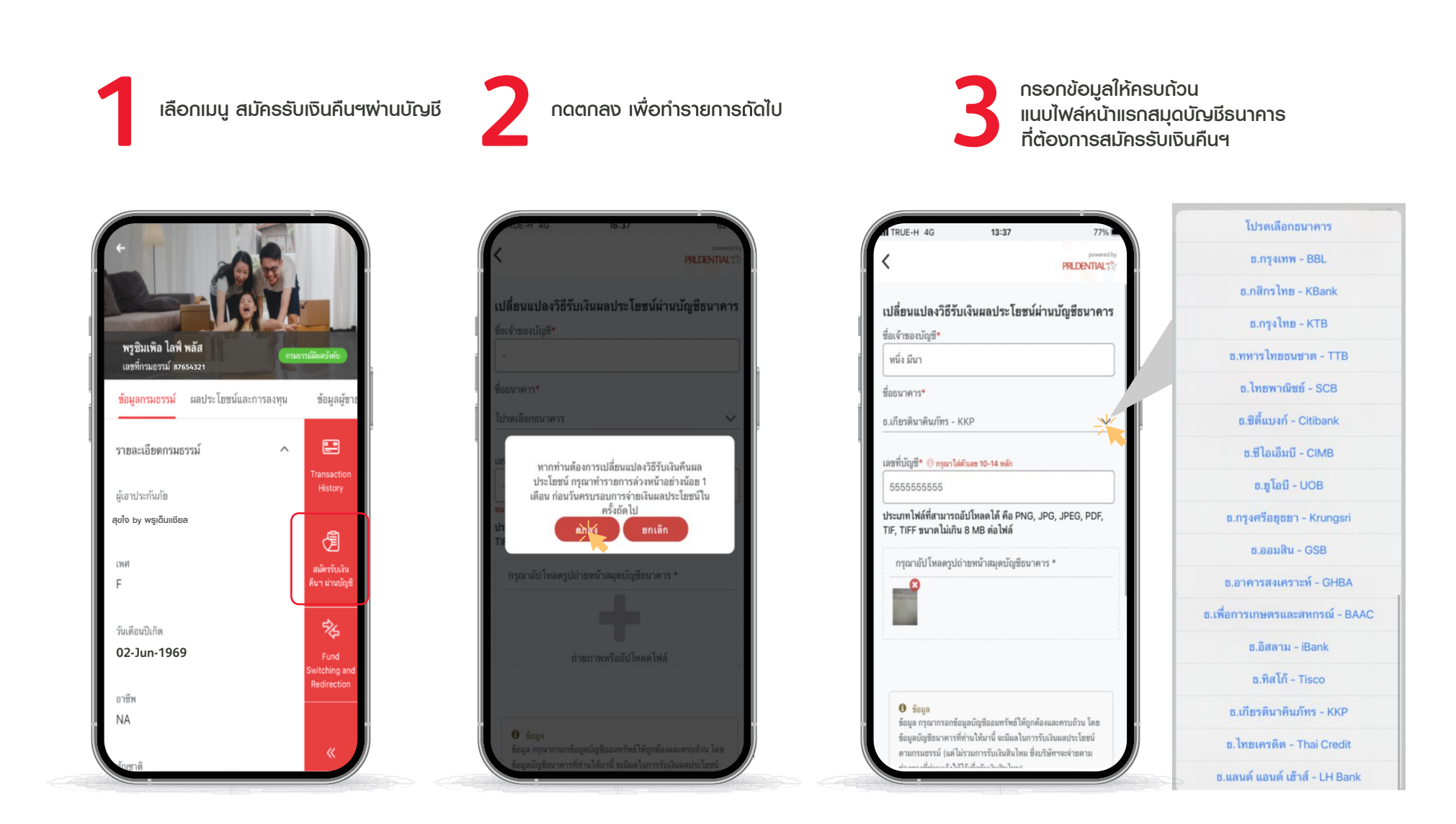

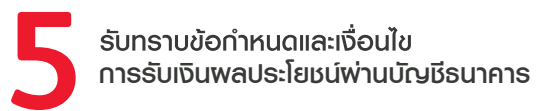

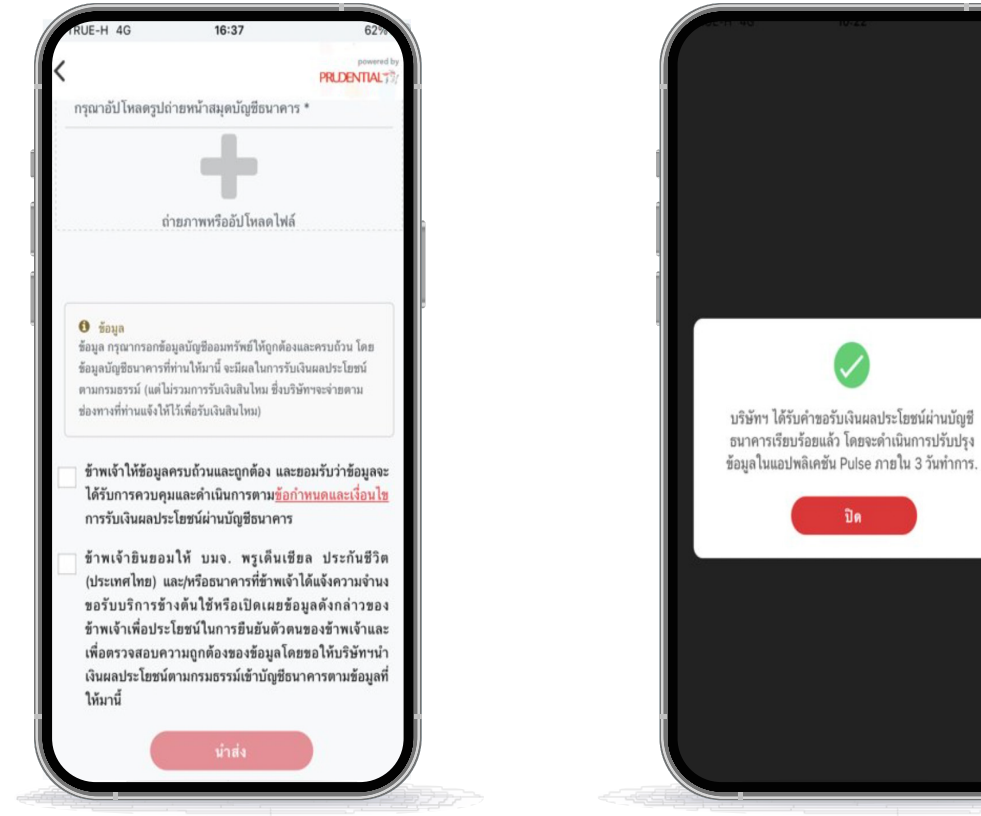

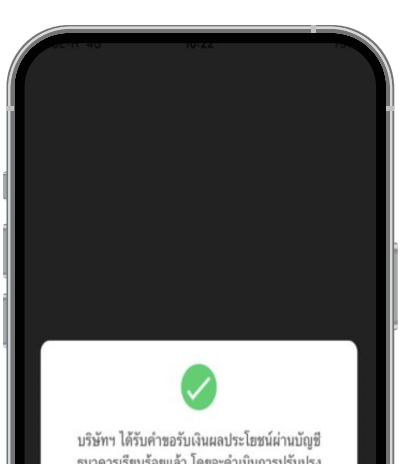

พ่านบัญชีธนาคาธ

้เสร็จสิ้นขั้นตอนการสมัครรับเงินพลประโยชน์